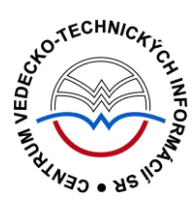

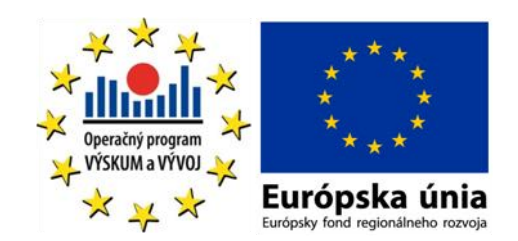

# WEB OF KNOWLEDGE Manuál

Podporujeme výskumné aktivity na Slovensku / Projekt je spolufinancovaný zo zdrojov EÚ

Predstavovaná databázová kolekcia je sprístupňovaná v rámci projektu:

### Národný informačný systém podpory výskumu a vývoja na Slovensku – prístup k elektronickým informačným zdrojom (NISPEZ)

### http://nispez.cvtisr.sk/

V portfóliu databáz / kolekcií sprístupňovaných prostredníctvom projektu NISPEZ je možné nájsť **plnotextové, bibliografické, citačné a scientometrické** elektronické informačné zdroje. Všetky e-zdroje v portfóliu projektu pochádzajú od dôveryhodných a svetovo renomovaných vydavateľov.

Vyšli nasledovné manuály:

- ACM/Association for Computing Machinery
- Art Museum Image Gallery
- Gale Virtual reference Library: Art
- IEEE/IET electronic Library (IEL)
- Knovel Library
- ProQuest Central
- REAXYS
- ScienceDirect
- SpringerLink
- Wiley Online Library
- SCOPUS
- Web of Knowledge

Všetky manuály je možné nájsť na adrese <u>http://nispez.cvtisr.sk/</u> v sekcii Výstupy špecifického cieľa 1, a taktiež pri podrobnom popise každého EIZ.

### Licenčné podmienky

Využívanie databázy podlieha týmto licenčným podmienkam:

- Zákaz sťahovať plné texty pomocou akýchkoľvek robotov či iných programov na automatické a zrýchlené sťahovanie dát
- Prezeranie, tlačenie alebo uchovávanie plnotextových článkov je povolené iba pre vlastnú potrebu, a to aj v elektronickej forme
- Zákaz hromadného sťahovania dát, ich ďalšej distribúcie či komerčného využívania

Nerešpektovanie uvedených licenčných podmienok vedie k zablokovaniu prístupu k databázovej kolekcii.

### Čo je Web of Knowledge?

**Web of Knowledge**<sup>SM</sup> je multidisciplinárna bibliografická databáza ponúkajúca prístup k vedeckým informáciám a k nástrojom na analýzu a manažment vyhľadaných informácií. Databázové produkty na platforme WoK sú k dispozícii na adrese <u>http://isiknowledge.com</u>.

### Web of Knowledge integruje nasledujúce databázy:

- Web of Science<sup>®</sup> (WoS) citačné indexy: Science Citation Index Expanded, Social Science Citation Index, Art & Humanities Citation Index a ďalšie.
- **Current Contents Connect**<sup>®</sup> (CCC) kompletné bibliografické informácie zo svetových vedeckých časopisov a monografických publikácií.
- Journal Citation Reports<sup>®</sup> (JCR) nástroj na hodnotenie a porovnávanie citovanosti časopisov (impact factor), zoznam najcitovanejších časopisov podľa vedných disciplín.
- Essential Science Indicators<sup>™</sup> (ESI) analytický nástroj poskytujúci údaje na hodnotenie vedcov, inštitúcií, krajín a časopisov.

Databáza **Web of Knowledge**<sup>SM</sup> nesprístupňuje úplné texty dokumentov, ale sekundárne dokumenty a iné bibliografické nástroje, ktoré informujú o primárnych dokumentoch, identifikujú ich, resp. odkazujú na úplný text. **Web of Knowledge**<sup>SM</sup> prináša informácie o existencii informačných zdrojov príslušných vedných odborov a tém.

**Web of Knowledge**<sup>SM</sup> je i nástrojom na hodnotenie práce vedeckých pracovníkov, časopisov a vedy ako takej.

**Web of Knowledge** sleduje najvýznamnejšie vedecké svetové periodiká a buduje databázu citačných indexov. Je možné zistiť, koho daný autor citoval vo svojom článku, ako aj ktorými ďalšími autormi a v ktorých článkoch bol citovaný tento autor.

Databáza **Web of Knowledge**<sup>SM</sup> je považovaná za svetovo renomovaný a dôveryhodný informačný zdroj. Priebežne je aktualizovaná profesionálnymi informačnými pracovníkmi, aktualizácie sa na webe objavujú v týždňových intervaloch. Pracovným jazykom databázy je angličtina.

### Čo prináša:

- 23 000 žurnálov
- 110 000 zborníkov
- viac než 100 rokov retrospektívnych súborov
- 23 000 000 patentov
- 250+ produktových kategórií
- vyše 40 miliónov zdrojových záznamov
- 700 miliónov citovaných odkazov

#### Prístup k rozhraniu

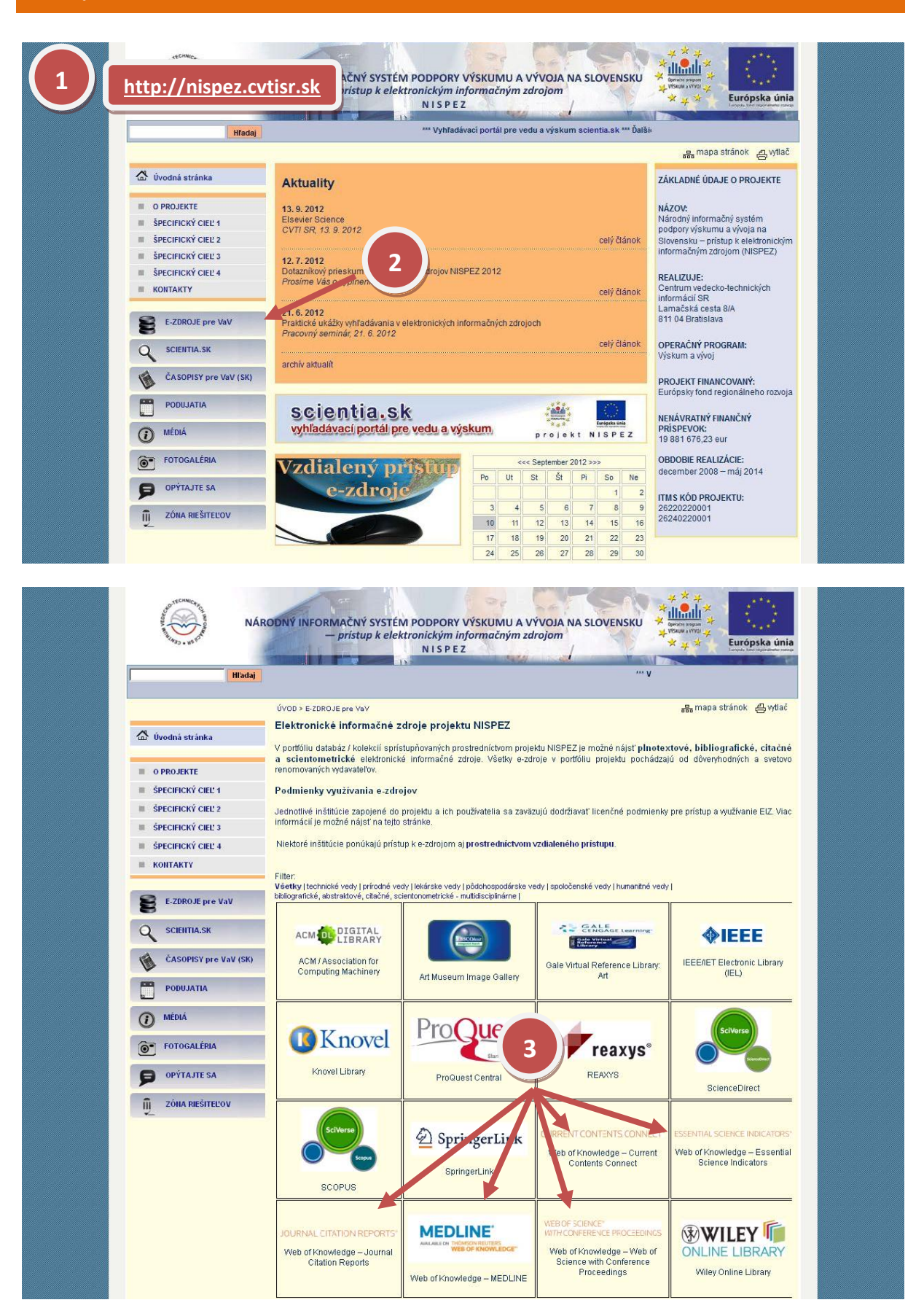

### Možnosti prístupu k databáze Web of Knowledge ako aj k ponuke ostatných EIZ:

- webová stránka projektu NISPEZ (http://nispez.cvtisr.sk/)
- webové stránky akademických knižníc VŠ a univerzít na Slovensku, ÚK SAV a vybraných vedeckých knižníc
- Vyhľadávací portál pre vedu a výskum scientia.sk (http://scientia.cvtisr.sk/)
- Alternatívne môžete použiť aj webovú stránku (<u>www.webofknowledge.com</u>)

### Lokálny prístup

- používateľ môže e-zdroje využívať na počítačoch, ktoré sa fyzicky nachádzajú v študovniach alebo prostredníctvom svojho PC či iného mobilného zariadenia v iných cez WiFi sieť v rámci budovy CVTI SR.
- ak váš počítač (IP adresa) patrí do preddefinovaného rozsahu a licencie sú k dispozícii, budete okamžite rozpoznaný a prihlásený.

### Vzdialený prístup

- používateľ k e-zdrojom môže pristupovať prostredníctvom vzdialeného prístupu t.j. využívanie EIZ sa v tomto prípade neviaže fyzicky na budovu inštitúcie, ale ich môže využívať napr. z domu, internetovej kaviarne, kancelárie a pod. Vzdialený prístup k e-zdrojom znamená, že používateľ nemusí fyzicky prísť do budovy knižnice, ale môže vyhľadávať v e-zdrojoch a pracovať s nimi v súlade s licenčnými podmienkami a po registrácii z ktoréhokoľvek miesta s prístupom na internet (napr. z domu, internetovej kaviarne, kancelárie a pod.).
- podmienky využívania a viac informácií o vzdialenom prístupe k EIZ možno nájsť na webových stránkach jednotlivých inštitúcií, ktoré sú zapojené do projektu NISPEZ.

### Scientia.sk – vyhľadávací portál pre vedu a výskum

- Účelom portálu je efektívne sprístupniť e-zdroje pre výskum a vývoj. Portál z jedného rozhrania umožňuje súbežne vyhľadávať informácie v rôznorodých e-zdrojoch, ktorých ponuku tvoria voľne prístupné ako aj licencované zdroje všetkých inštitúcií, ktoré sú zapojené do projektu NISPEZ. Používatelia majú k dispozícii aj portál elektronických časopisov, ktorý je budované pre tú–ktorú inštitúciu.
- Portál scientia.sk ďalej poskytuje používateľom prostredníctvom linkovacej služby SFX efektívny prístup do plnotextových dokumentov, ktorý sú oprávnení využívať. Súčasťou portálu je odporúčacia služba bX, ktorá pre vyhľadaný článok vygeneruje zoznam ďalších odporúčaných článkov na základe analýzy využívania článkov ostatnými používateľmi.

| Používateľské rozhranie & Prostredie databázy                                                                                                    |                                                                                                    |  |  |  |  |  |  |
|----------------------------------------------------------------------------------------------------|----------------------------------------------------------------------------------------------------|--|--|--|--|--|--|
| WEB OF KNOWLEDGE <sup>®®</sup> DISCOVERY STARTS HERE           Go to mobile site         Sign in   Marked List (0)   My EndNote Web   My ResearcherID   My Citation Alerits   My Journal List                                                                                                    | THOMSON REUTERS                                                                                                    |  |  |  |  |  |  |
| All Databases Select a Database Web of Science Additional Resources Search Search History Compound Marked List (0) All Databases                                                                                                    | Strivak Centre of Scientific More Common and Technical Information Information SR                                                                                                    |  |  |  |  |  |  |
| All Databases Search  Example: oil spill* mediterranean  In Topic  Example: O'Brian C* OR OBrian C*  AND  Example: O'Brian C* OR OBrian C*  AND  Example: Cancer* OR Journal of Cancer Research and Clinical Oncology  Add Another Field >>  Search Clear Searches must be in English  Current Limits: (To save these permanently, sign in or register.)  G  Timespan  All Years  All Years  All | Get EndNote X6 Now!         Store your references and PDFs and find full dext in seconds with EndNote X6 and EndNoteSync. Try it now         Support, Cools, Tpp         Support, Cools, Tpp         Taining & Support         0 working digitich Resource         1 working digitich Resource         0 working working digitich Resource         0 working working digitich Resource         0 working working digitich Resource         0 working working digitich Resource         0 working work of Science e.         0 working work of What's Hew         Outwark Work of What's Hew         Customize Your Experience         Sign In [Register] |  |  |  |  |  |  |
| IB - Adjust your search settings<br>IB - Adjust your results settings<br>View in:   简体中文   English   日本語<br>© 2012 Thomson Reuters   Terms of Use   Privacy Policy   Please give us your feedback on using Web of Knowledge.                                                                                                    | Save and manage your references<br>online with EndNore Web - Freely<br>available and fully integrated.     Save and run searches<br>Choose your start page<br>Want to know more?<br>My ResearcherID     What is ResearcherID?     ResearcherID Numbers are now<br>searchable from within Web of<br>Science St     Sign In to Veb of Knowledge to get<br>your ResearcherID.                                                                                                    |  |  |  |  |  |  |

Platforma Web of Knowledge bola zostavená podľa vysokých kvalitných štandardov a predstavuje dynamické a plne integrované prostredie. Jedná sa o jeden zdroj s vysokokvalitným obsahom a zároveň poskytuje nástroje na prístup k informáciám, na ich analýzu a manažovanie.

| Základné op | erátory a špeciálne znaky                                                                                                    |  |  |  |  |
|-------------|----------------------------------------------------------------------------------------------------|--|--|--|--|
| AND         | Oba hľadané výrazy alebo frázy sa musia nachádzať na jednej stránke, v prípade<br>tabuliek v jednom riadku tabuľky.<br>napr.<br>global AND warming                                                                               |  |  |  |  |
| OR          | Jeden a/alebo druhý výraz či fráza sa musia nezávisle nachádzať na hocktorej<br>stránke, v prípade tabuliek v hocktorom riadku tabuľky.<br>napr.<br>climate OR weather                                                           |  |  |  |  |
| NOT         | Slovo alebo fráza sa nesmie nachádzať na rovnakej stránke alebo v rovnakom<br>riadku tabuľky ako ostatné hľadané výrazy.<br>Napríklad:<br>genetic NOT generic                                                                    |  |  |  |  |
| ()          | Pomocou zátvoriek môžete vytvoriť komplikovanejšie vyhľadávanie. Ich počet nie je<br>obmedzený.<br>napr. (change AND (climate OR weather)) AND "global warming"                                                                  |  |  |  |  |
| *           | náhrada za žiaden alebo ľubovoľný počet znakov                                                                                                    |  |  |  |  |
|             | napr.: <b>gene*</b> vyhľadá <i>gene, genetics, generation</i>                                                                                                    |  |  |  |  |
| ?           | náhrada za presne jeden ľubovoľný znak na konkrétnom mieste slova<br>napr.: <b>en?oblast</b> vyhľadá <i>endoblast, entoblast</i>                                                                                                 |  |  |  |  |
| \$          | náhrada za žiaden alebo presne jeden znak na konkrétnom mieste<br>napr.: <b>colo\$r</b> vyhľadá <i>color, colour</i>                                                                                                    |  |  |  |  |
| "<br>"      | Ak je potrebné vyhľadať presnú frázu (slovné spojenie) – výraz treba zapísať do<br>úvodzoviek                                                                                                    |  |  |  |  |
|             | napr.: "giobal warming"                                                                                                    |  |  |  |  |
| NEAK        | vyhľadá iba také záznamy, v ktorých bude medzi zadanými pojmami určitý počet<br>slov.                                                                                                    |  |  |  |  |
|             | napr.: <b>"climate change" NEAR/3 "desertification"</b> systém vyhľadá záznamy, v ktorých budú medzi pojmami maximálne tri iné slová. S operátorom NEAR možno zadať 0 a najviac 15 slov, pričom odporúčaný rozsah je 0 - 5 slov. |  |  |  |  |

### Vyhľadávanie

Jednotlivé databázy **Web of Knowledge<sup>™</sup> (WoS, CCC, JCR)** je možné prehľadávať integrovane, všetky naraz, pomocou jedného spoločného vyhľadávača, ktorý sa zobrazí na úvodnej stránke WoK (obr. 1a) alebo je možné zvoliť si jednu konkrétnu databázu kliknutím na záložku *Select a Database* (obr. 29 – *Výber databázy*). Záznamy v indexe spoločného vyhľadávača sú kumulované z jednotlivých databáz s určitým oneskorením, pre najaktuálnejšie výsledky je preto vhodnejšie vyhľadávať v jednotlivých databázach.

| WEB OF                         | - KNOWLED                                                                                                    | GE <sup>™</sup> disco             | VERY START                               | 'S HERE                                                                                                    | 0            |
|--------------------------------|----------------------------------------------------------------------------------------------------|-----------------------------------|------------------------------------------|----------------------------------------------------------------------------------------------------|--------------|
| Go to mobile site              | Sign In   Marked List (0)                                                                                                    | My EndNote Web                    | My Research                              | nerID   My Citation A<br>My Saved Search                                                                                                    | lerts<br>ies |
| All Databases<br>Search Search | Select a Database W<br>History Compound Marked L                                                                                                    | eb of Science                     | Ade                                      | ditional Resources                                                                                                    |              |
| All Databa                     | ises                                                                                                    |                                   |                                          |                                                                                                    |              |
| Search                         | "global warming"<br><i>Example</i> : oil spill* mediterranes<br><i>Example</i> : O'Brian C* OR OBria<br><i>Example</i> : Unilever SAME India<br>Add Another Field >> 3.<br>Search Clear | an<br>n C*<br>Searches must be in | in in in in in in in in in in in in in i | Topic<br>Author<br>Publication Name<br>Topic<br>Title<br>Author<br>Editor<br>Group Author<br>Publication Name<br>DOI<br>Year Published<br>Address | Q<br>Q<br>4. |

Informácie možno vyhľadávať podľa rôznych kritérií (bod 1):

- TOPIC/TITLE téma, predmet/názov (názvy článkov, abstrakty, kľúčové slová, napr.: "molecular biology"),
- AUTHOR meno ktoréhokoľvek zo spoluautorov práce (uvádza sa priezvisko v kombinácii s iniciálkami mena, napr."Nagy M"),
- EDITOR meno redaktora,
- GROUP AUTHOR názov kolektívu, skupiny,
- PUBLICATION NAME názov zdrojového dokumentu (názov časopisu, napr.: "Czech Journal of Food Sciences"),
- DOI jedinečné identifikačné číslo elektronického dokumentu,
- YEAR PUBLISHED rok vydania dokumentu (napr.: "2007" alebo rozsah rokov "2005-2007"),
- ADDRESS adresa pracoviska (miesto alebo inštitúcia) autora (napr. "Carnegie Mellon Univ").

Pri zadávaní vyhľadávacieho termínu je možné používať štandardné **logické operátory** (bod 2) - AND (a zároveň – všetky vyhľadávané termíny sa musia nachádzať vo vyhľadaných záznamoch), OR (alebo – záznamy musia obsahovať aspoň jeden z daných termínov), NOT (okrem – vyhľadané záznamy musia obsahovať prvý zadaný termín, ale nesmú obsahovať druhý).

Pri tvorbe zložitejšieho vyhľadávacieho dotazu možno pridať ďalšie pole (bod 3). Kliknutím na ikonku lupy vpravo od položiek vyhľadávania (bod 4) systém ponúkne príslušné abecedné registre možných termínov vyhľadávania (abecedné zoznamy autorov, časopisov – Publication Name Index, atď.).

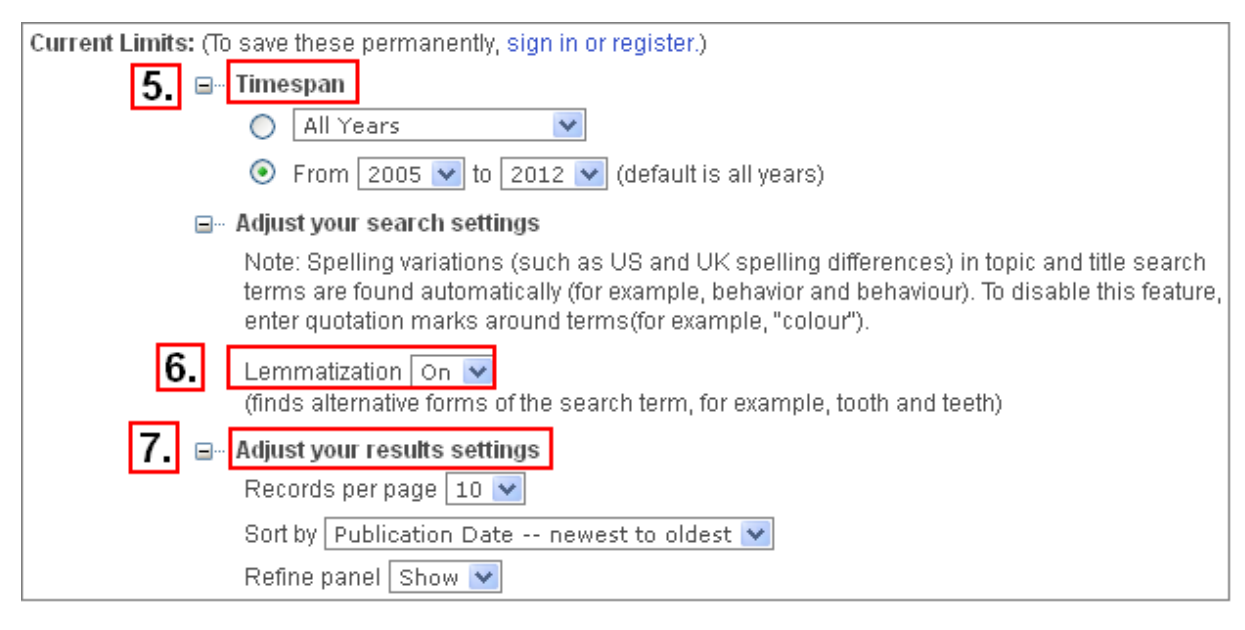

Vyhľadávanie možno časovo limitovať rokmi (bod 5). Lematizácia (bod 6) je predvolená funkcia, ktorá vyhľadáva aj variantné formy slov (forma množného čísla, napríklad "mouse – mice"; podoby slov v americkej a britskej angličtine, napríklad "color - colour"). Pri hľadaní presných výrazov je potrebné lematizáciu vypnúť použitím úvodzoviek, napríklad: "colour" (do zoznamu výsledkov nezahrnie záznamy s výrazom "color"). V časti *Adjust your results settings* (bod 7) je možné nastaviť zobrazenie výsledkov vyhľadávania (*Records per page* – počet záznamov na jednej strane, *Sort by* – triedenie podľa rôznych kritérií v menu).

| Publication Name Index<br>Use the Browse feature to locate Publication Name titles to a                                                                                                    | add to your query. Timespan=All Years           |  |  |  |  |  |  |
|----------------------------------------------------------------------------------------------------|-------------------------------------------------|--|--|--|--|--|--|
| Click on a letter or type a few letters from the beginning of the title to browse alphabetically by title.  Example: plant to jump to entries which begin with PLANT  Diologia  Move To  ABC DEFGHIJKLMNOPORSTUVWXYZ 0123456789  I.  Enter text to find titles containing the text. Example: *botan* to find BOTANICAL REVIEW and GEOBOTANY Find |                                                 |  |  |  |  |  |  |
| Page Range: BIOLOGIA BIOLOGIA PLANTARUM                                                                                                    |                                                 |  |  |  |  |  |  |
| Add<br>to <b>3.</b><br>Records Query Source Title                                                                                                    | Page Range: B 1 LYMPHOCYTES IN B CELL NEOPLASIA |  |  |  |  |  |  |
| 7469     Add     BIOLOGIA       1     Add     BIOLOGIA LAHORE PAKISTAN                                                                                                    | Add<br>to<br>Records Query Source Title         |  |  |  |  |  |  |
| 344 Add BIOLOGIA MEDICA                                                                                                    | 333 Add B C S CONFERENCE SERIES                 |  |  |  |  |  |  |
| 4898 Add BIOLOGIA PLANTARUM                                                                                                    | 856 (Add) B E JOURNAL OF ECONOMIC ANALYSIS      |  |  |  |  |  |  |
| Page Range: BIOLOGIA BIOLOGIA PLANTARUM                                                                                                    | 378 Add BEJOURNAL OF MACROECONOMICS             |  |  |  |  |  |  |
| Back to top                                                                                                    | 1319 Add BENT                                   |  |  |  |  |  |  |
| Transfer your selected title(s) below to the Publication Name field on the Search page.                                                                                                    |                                                 |  |  |  |  |  |  |
| BIOLOGIA                                                                                                    | 4. Cancel                                       |  |  |  |  |  |  |

Do políčka sa napíše slovo z názvu (bod 2) a kliknutím na *Move to* sa zobrazia záznamy, ktoré obsahujú uvedené slovo. Pridaním – *Add* (bod 3) jednej alebo viacerých položiek a potvrdením *OK* (bod 4.) sa tieto údaje prenesú do vyhľadávania.

### Výsledky

| Results         Topic=("global warming"           Timespan=2005-2012.         Lemmatization=On                                                                                                    | <b>3.</b>                                                                                                    |
|----------------------------------------------------------------------------------------------------|----------------------------------------------------------------------------------------------------|
| Results: Approximately 7 230<br>2.<br>Refine Results<br>Search within results for<br>Search                                                                                                    | Image       of 723       Go       Sort by:         Times Cited highest to lowest       Image         Image       Image       Image         Image       Image       Image         Image       < |
| <ul> <li>Databases</li> <li>General Categories Refine</li> <li>Subject Areas Refine</li> </ul>                                                                                                    | 1. Title: Changes in Atmosphe<br>Radiative Forcing       Relevance         First Author A to Z         Author(s): Forster Piers; Rama         Editor(s): Solomon S; Qin D; M:         Source: CLIMATE CHANGE 20         Conference Title A to Z         BASIS: Pages: 129-234         Public Conference Title Z to A                                                                                                    |
| <ul> <li>Document Types</li> <li>Authors</li> <li>Group/Corporate Authors</li> <li>Editors</li> <li>Editors</li> <li>Funding Agencies</li> <li>Source Titles</li> <li>Conference/Meeting Titles</li> </ul> | <ul> <li>6. Times Cited: 1,192 (from All Databases)</li> <li>2. Title: Widespread amphibian extinctions from epidemic disease driven by global warming<br/>Author(s): Pounds JA; Bustamante MR; Coloma LA; et al.<br/>Source: NATURE Volume: 439 Issue: 7073 Pages: 161-167<br/>DOI: 10.1038/nature04246 Published: JAN 12 2006<br/>Times Cited: 523 (from All Databases)</li> <li>7. Full Text - View abstract ]</li> </ul>                                                                                                    |

Vyhľadávanie sa aktivuje kliknutím na tlačidlo *Search*, následne sa zobrazia nájdené záznamy. V ľavej hornej časti stránky s výsledkami (bod 1) systém vždy zobrazí vyhľadávané kritériá, pod touto informáciou sa nachádza počet zodpovedajúcich záznamov (bod 2). V časti *Page* je navigácia medzi stránkami s výsledkami (bod 3).

Výsledky sú implicitne zoradené podľa dátumu vydania. Je možné ich zoradiť aj podľa ďalších kritérií (počet citácií, relevancia, prvý autor, zdrojový dokument, rok vydania, názov konferencie) (bod 4). Na zúženie počtu záznamov možno použiť viaceré kritériá v časti *Refine Results* (bod 5). Záznam článku obsahuje informáciu, koľkokrát bol daný článok citovaný (bod 6). Niektoré záznamy obsahujú link na úplný text, ak má inštitúcia predplatený prístup do daného zdroja (bod 7).

V rámci jednotného prehľadávania sa výsledky deduplikujú (t.j. aj keď sa záznam nachádza vo viacerých databázach, zobrazí sa len raz). Výsledkom vyhľadávania môžu byť množiny s vysokým počtom záznamov s tým, že vyhľadávanie je možné ďalej dolaďovať, resp. možno na výsledné záznamy použiť analytické nástroje.

| Results: Approximately 6 262                                                                 | Show 10 per page 💌 🔫 Pag                                              | e 2 of 627 Go >>> Publication Date newest to oldest 💉                                 |
|----------------------------------------------------------------------------------------------|-----------------------------------------------------------------------|---------------------------------------------------------------------------------------|
| Output Records<br>Step 1:                                                                    | Step 2:                                                               | Step 3: [How do I export to bibliographic management software?]                       |
| <ul> <li>Selected Records on page</li> <li>All records on page</li> <li>Records to</li></ul> | <ul> <li>● Authors, Title, Source</li> <li>✓ plus Abstract</li> </ul> | Save to: EndNote Web EndNote<br>ResearcherID<br>Save to other Reference Software Save |

Výsledky vyhľadávania možno nielen prezerať, ale s nimi aj ďalej pracovať. Pod zoznamom výsledkov sú funkcie na ďalšie spracovanie nájdených záznamov. V zozname výsledkov možno vybrať záznamy - zaškrtnutím políčka pri poradovom čísle záznamu - na ďalšie spracovanie (Step 1). V ďalšom kroku možno zvoliť údaje, ktoré budú zahrnuté v exportovaných záznamoch (Step 2). Vybrané **nájdené záznamy** sa dajú **vytlačiť, poslať e-mailom, uložiť** na lokálny počítač (Step 3) v rôznych formátoch (html, jednoduchý text, tabulátorom oddelené údaje pre Windows, tabulátorom oddelené údaje pre Macintosh, formát pre rôzne referenčné softvérové produkty), či spracovať cez EndNoteWeb alebo EndNote.

| Marked List (5)   My EndNote Web   My ResearcherID   My Citation Alerts                                                                                                    |  |  |  |  |  |  |
|----------------------------------------------------------------------------------------------------|--|--|--|--|--|--|
| Web of Science Additional Resources                                                                                                    |  |  |  |  |  |  |
| A Page 1 of 1 545 Go >>> Sort by: Publication Date newest to oldest 💌                                                                                                    |  |  |  |  |  |  |
| (5)       Save to:       EndNote Web       Citation Report feature not available.         EndNote       ResearcherID       more options       [?]         1       Title: Analyzing the individual and social rights condition of climate                  |  |  |  |  |  |  |
| refugees from the international environmental law perspective<br>Author(s): Pourhashemi S. A.; Khoshmaneshzadeh B.; Soltanieh M.; et al.<br>Source: INTERNATIONAL JOURNAL OF ENVIRONMENTAL SCIENCE AND<br>TECHNOLOGY Volume: 9 Issue: 1 Pages: 57-67 DOI: |  |  |  |  |  |  |
| 10.1007/s13762-011-0017-3 Published: WIN 2012<br>Times Cited: 0 (from All Databases)<br>[                                                                                                    |  |  |  |  |  |  |

| Marked List (5 records)                                                                                                    |                                              |                                                            |                                                                          |                    |  |  |  |  |
|----------------------------------------------------------------------------------------------------|----------------------------------------------|------------------------------------------------------------|--------------------------------------------------------------------------|--------------------|--|--|--|--|
| Your marked list contains records from 2 database(s).<br>You can output summary data for all records using the "total records" view, or output more product-specific data from each listed database.                                                                                                    |                                              |                                                            |                                                                          |                    |  |  |  |  |
| 5 total records on the Marked List<br>Output author, title, source, abstract, and times cited for all records in the Marked List.<br>Output Becords I Re-Hide Output Ontions I                                                                                                    |                                              |                                                            |                                                                          |                    |  |  |  |  |
| Step 1: 2                                                                                                    | Step 2:                                      | Step 3: [How do I exp                                      | port to bibliographic management s                                       | oftware?]          |  |  |  |  |
| <ul> <li>All records in this list (up to 500)</li> <li>All records on page</li> </ul>                                                                                                    | Select from the fields below:                | ResearcherID                                               | EndNöto Web EndNöto                                                      |                    |  |  |  |  |
|                                                                                                    |                                              | Save                                                       | to other Reference Software v<br>to other Reference Software<br>to HTML  | Save               |  |  |  |  |
| Author(s) / Editor(s)  Abstract*  *Selecting these items will increase [Reset]                                                                                                    | Title<br>Times Cited<br>e the processing tin | ✓ Source Save     Save     Save     Save     Save     Save | : to Plain Text<br>: to Tab-delimited (VVin)<br>: to Tab-delimited (Mac) |                    |  |  |  |  |
| 4 records from Web of Science St<br>Output complete data from this product for thes                                                                                                    | se records. <b>4.</b>                        |                                                            |                                                                          |                    |  |  |  |  |
| 1 record from MEDLINE®<br>Output complete data from this product for thes                                                                                                    | se records.                                  |                                                            |                                                                          |                    |  |  |  |  |
| Records: 5                                                                                                    | < Page 1 of                                  | f1 Go ►►                                                   | Publication Date newest to o                                             | Sort by:<br>dest 💌 |  |  |  |  |
| 3.                                                                                                    |                                              |                                                            | 📶 Create Citatio                                                         | on Report          |  |  |  |  |
| <ul> <li>1. Title: Analyzing the individual and social rights condition of climate refugees from the international environmental law perspective         Author(s): Pourhashemi S. A.; Khoshmaneshzadeh B.; Soltanieh M.; et al.             Source: INTERNATIONAL JOURNAL OF ENVIRONMENTAL SCIENCE AND TECHNOLOGY Volume: 9 Issue: 1 Pages:             57-67 DOI: 10.1007/s13762-011-0017-3 Published: WIN 2012             Times Cited: 0 (from All Databases)             [Im-View abstract]         </li> </ul> |                                              |                                                            |                                                                          |                    |  |  |  |  |

Označené záznamy z výsledkov možno pridať na zoznam vybraných záznamov (*Marked List*) kliknutím na tlačidlo *"plus"*. Počet pridaných záznamov sa zobrazuje pri položke *Marked List*, zobraziť ich možno kliknutím na tento odkaz. Výhodou zoznamu záznamov je, že po ukončení rešeršovania možno záznamy hromadne spracovať. Zoznam označených záznamov si systém pamätá len do ukončenia práce so systémom (odhlásenie sa z WoK, zatvorenie okna prehliadača).

K zoznamu výsledkov vyhľadávania sa dá vrátiť kliknutím na *Exit Marked List* (bod 1). V zozname *Marked List* možno vybrať záznamy na ďalšie spracovanie (bod 2), nerelevantné záznamy vylúčiť kliknutím na ikonku "krížik v krúžku" (bod 3). Systém informuje, z ktorej databázy sú vybrané záznamy (bod 4). Vybrané záznamy sa dajú **vytlačiť, poslať e-mailom, uložiť** na lokálny počítač v rôznych formátoch (bod 5). Záznamy z *Marked List* možno vymazať kliknutím na *Clear Marked List* (bod 6).

### Upresnenie vyhľadávania

**Upresnenie vyhľadávania** - *Refine Results* (jednotlivé možnosti v rámci daných položiek možno zobraziť/rozbaliť kliknutím na trojuholník pred danou položkou, zvyčajne sa na stránke zobrazí len niekoľko prvých možností, viac sa zobrazí po kliknutí na odkaz *more options*):

| Refine Results         Search within results for         Search         Databases         Web of Science SM         Current Contents Connect®         MEDLINE®         more ontions (values) | ➔ výber databázy, možnosť vyhľadávať v rámci výsledkov vyhľadávania (Search within results)                                                                                                    |
|----------------------------------------------------------------------------------------------------|----------------------------------------------------------------------------------------------------|
|                                                                                                    |                                                                                                    |
| General Categories       Refine         SCIENCE TECHNOLOGY       SOCIAL SCIENCES         ARTS HUMANITIES       SOCIAL SCIENCES                                                               | → obmedzenie vyhľadávania na určitú všeobecnú<br>oblasť (General Categories: Science &<br>Technology/Veda a technika, Social<br>Sciences/Spoločenské vedy, Arts &<br>Humanities/Umenie a humanitné vedy), |
| Subject Areas     Refine     ENVIRONMENTAL SCIENCES ECOLOGY     GEOLOGY     ENERGY FUELS     more options / values                                                                           | → špecifikovanie predmetnej oblasti (napr.:<br>strojárstvo, geológia, medicína, atď),                                                                                                    |
| Document Types     ARTICLE     BOOK     REVIEW     more options / values                                                                                                    | ➔ určenie typu dokumentu (napr.: článok, editoriál,<br>list, prehľad, a pod.),                                                                                                    |
| Authors     Refine       CHRISTENSEN TH     wallington tj       more options / values     wallington tj                                                                                      | → výber určitých autorov,                                                                                                    |
| Group/Corporate Authors Refine     M O L TEAM     VIBRIOSEA CONSORTIUM     more options / values                                                                                             | výber skupinového/korporatívneho autora                                                                                                    |
| Editors     Refine       LICHTFOUSE E     LAL R       more options / values                                                                                                    | → výber redaktorov                                                                                                    |

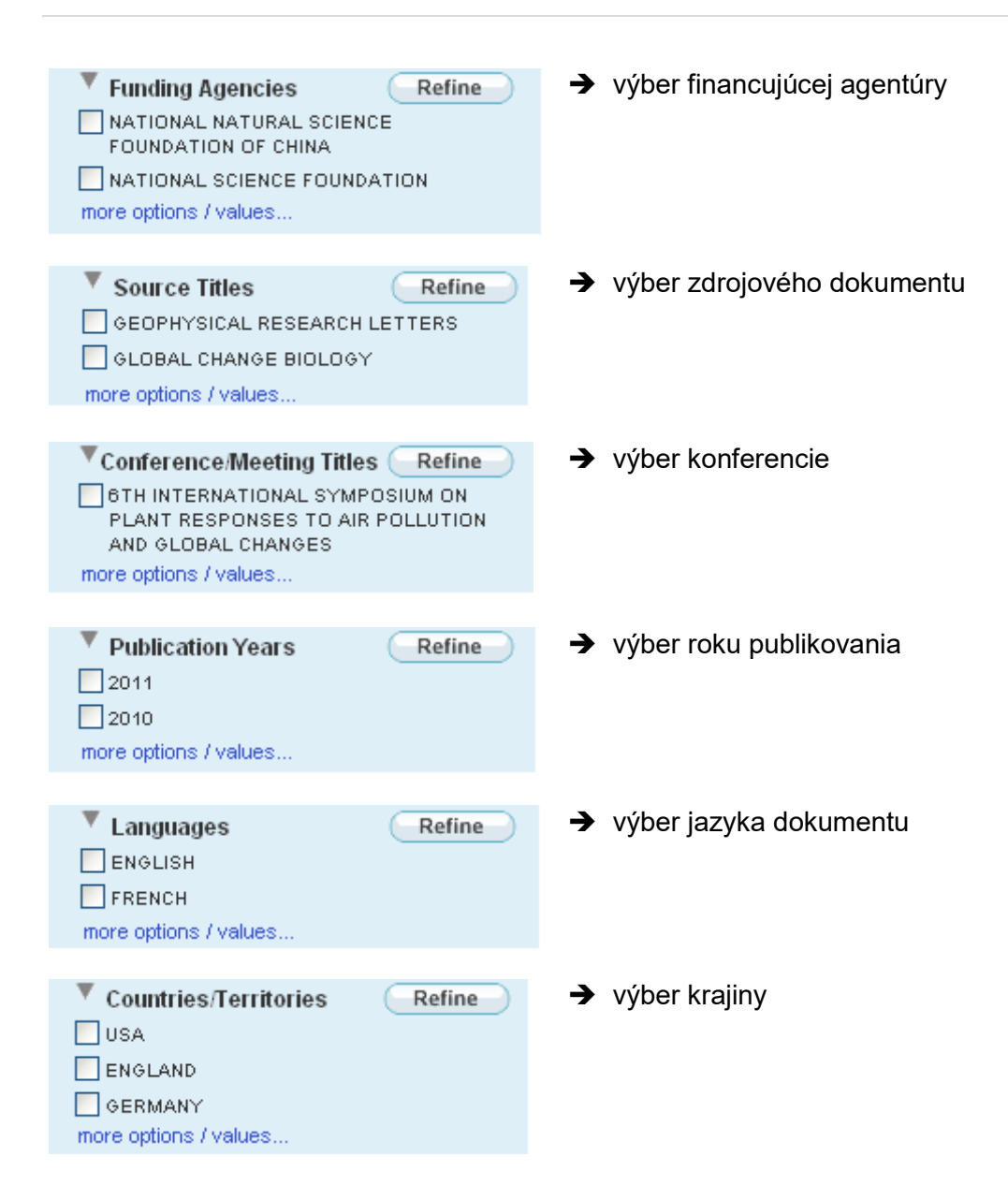

| << Back to results list                                                                                                    | 2. Record from Web of Science SM                                                   |
|----------------------------------------------------------------------------------------------------|------------------------------------------------------------------------------------|
| Full Text • (0)   🖶 🖂 Save to: EndNote Web EndNote ResearcherID more options                                                                                                    | Times Cited: 12                                                                    |
| Collection, transfer and transport of waste: accounting of greenhouse gases and global warming contribution 3.                                                                                                    | This article has been cited 12 times in<br>Web of Knowledge.                       |
| <b>Author(s):</b> Eisted, R (Eisted, Rasmus) <sup>1</sup> :Larsen, AW (Larsen, Anna W.) <sup>1</sup> Christensen, TH (Christensen, Thomas H.) <sup>1</sup>                                                                                     | organic waste diversion<br>alternatives for greenhouse<br>gas reduction, RESOURCES |
| Source: WASTE MANAGEMENT & RESEARCH Volume: 27 Issue: 8 Pages: 738-745 DOI:<br>10.1177/0734242X09347796 Published: NOV 2009                                                                                                    | CONSERVATION AND<br>RECYCLING, MAR 2012.                                           |
| Times Cited: 11 (from Web of Science)                                                                                                    |                                                                                    |
| Cited References: 20 [view related records ] See Citation Map                                                                                                    | [view all 12 citing articles ]                                                     |
| Abstract: The collection, transfer and transport of waste are basic activities of waste management systems all <b>5.</b> over the world. These activities all use energy and fuels, primarily of fossil origin. Electricity and fuel consumpti | Create Citation Alert                                                              |
| Accession Number: WOS:000272177100007                                                                                                    | Related Records:                                                                   |
| Document Type: Article                                                                                                    | Find similar Web of Knowledge                                                      |
| Language: English                                                                                                    | records based on shared references.                                                |
| Author Keywords: Collection; transfer stations; transport; global warming; CO(2) accounting; waste; greenhouse gas (GHG)                                                                                                    | [view related records ]                                                            |
| KeyWords Plus: SYSTEMS 6.                                                                                                    | Cited References: 20                                                               |
| Reprint Address: Eisted, R (reprint author), Tech Univ Denmark, Dept Environm Engn, Bldg 115, DK-2800 Lyngby,<br>Denmark                                                                                                    | View the bibliography of this record (from Web of Science ™).                      |
| Addresses:  1. Tech Univ Denmark, Dept Environm Engn, DK-2800 Lyngby, Denmark                                                                                                    | ee Citation Map                                                                    |
| E-mail Address: rae@env.dtu.dk                                                                                                    | Additional information     View the journal's Table of                             |
| Publisher: SAGE PUBLICATIONS LTD, 1 OLIVERS YARD, 55 CITY ROAD, LONDON EC1Y 1SP, ENGLAND                                                                                                    | Contents (in Current Contents                                                      |
| Web of Science Category: Engineering, Environmental; Environmental Sciences                                                                                                    | Connect®) <ul> <li>View the journal's impact</li> </ul>                            |
| Subject Category: Engineering; Environmental Sciences & Ecology                                                                                                    | factor (in Journal Citation                                                        |
| IDS Number: 524XG                                                                                                    | Reports®)                                                                          |
| ISSN: 0734-242X                                                                                                    |                                                                                    |

Nájdené záznamy sa najprv zobrazia vo forme stručného popisu (názov článku, autor(i), identifikácia dokumentu, rok vydania, počet ohlasov), ďalšie informácie týkajúce sa konkrétneho článku možno zobraziť kliknutím na názov článku.

Zobrazenie záznamu obsahuje podrobné údaje o článku a kontakty na autorov (*Addresses, E-mail Address*). Od zobrazenia konkrétneho záznamu sa dá vrátiť späť do množiny výsledkov vyhľadávania kliknutím na *Back to result list* (bod 1). Systém informuje, z ktorej databázy je tento záznam (bod 2). Kliknutím na meno autora sa zobrazia všetky jeho práce (bod 3). Články, ktoré citujú tento vybraný článok, sa zobrazia pod odkazom *Times Cited* (bod 4).

Funkcia *Create Citation Alert* (bod 5)umožňuje prihlásenému používateľovi nastaviť si posielanie upozornení/ alertov, že tento vybraný článok bol citovaný v novo pridanom článku vo Web of Science. Odkaz na literatúru, ktorú použili autori, je v *Cited References* (bod 6). Dodatočná informácia o časopise (bod 7), v ktorom vyšiel vybraný článok, zahŕňa obsah časopisu a jeho impakt faktor.

| Uloženie histórie vyhľadávania                                      |                         |                                                                                                    |                                       |                                       |  |  |  |  |  |  |
|---------------------------------------------------------------------|-------------------------|----------------------------------------------------------------------------------------------------|---------------------------------------|---------------------------------------|--|--|--|--|--|--|
| All Databases Select a Database Web of Science Additional Resources |                         |                                                                                                    |                                       |                                       |  |  |  |  |  |  |
| Search Search History Compound Marked List (0)                      |                         |                                                                                                    |                                       |                                       |  |  |  |  |  |  |
| All                                                                 | All Databases           |                                                                                                    |                                       |                                       |  |  |  |  |  |  |
| Sear                                                                | ch History              | <b>A</b>                                                                                                    |                                       |                                       |  |  |  |  |  |  |
| Set                                                                 | Results                 | Save History Open Saved History                                                                                          | Combine Sets<br>O AND O OR<br>Combine | Delete Sets<br>Select All<br>X Delete |  |  |  |  |  |  |
| #5                                                                  | 5                       | #4 AND #3<br>Timespan=1985-2012<br>Search language=English Lemmatization=On                                              | 2.                                    |                                       |  |  |  |  |  |  |
| #4                                                                  | 1,792                   | Topic=(fuels) AND Topic=("global warming")<br><i>Timespan=1985-2012</i><br>Search language=English Lemmatization=On      |                                       |                                       |  |  |  |  |  |  |
| #3                                                                  | 283                     | Topic=(glacier) AND Topic=("global warming")<br><i>Timespan=1985-2012</i><br>Search language=English Lemmatization=On    |                                       |                                       |  |  |  |  |  |  |
| #2                                                                  | Approximately<br>6,262  | Topic=("global warming")<br>Refined by: Subject Areas=( ENVIRONMENTAL SCIENCES<br>ECOLOGY )<br><i>Timespan=2005-2012</i> |                                       |                                       |  |  |  |  |  |  |
| #1                                                                  | Approximately<br>19,766 | Topic=("global warming")<br><i>Timespan=2005-2012</i><br>Search language=English Lemmatization=On                        |                                       |                                       |  |  |  |  |  |  |

| 1 | Signed In                                                                                                    | My End            | Note Web 🕴 N     | /ly Citatio | n Alerts   My Jou       | rnal List   My S   | aved Searches | Log Out   Help      |  |
|---|----------------------------------------------------------------------------------------------------|-------------------|------------------|-------------|-------------------------|--------------------|---------------|---------------------|--|
| 0 | Open / Manage Saved Searches                                                                                                    |                   |                  |             |                         |                    |               |                     |  |
| C | Open from the Web of Knowledge Server                                                                                                    |                   |                  |             |                         |                    |               |                     |  |
| Ľ | Jse this box                                                                                                    | to open hi        | stories that wer | re saved f  | to your private acco    | unt on our server. |               |                     |  |
|   | Display his                                                                                                    | tories from       | : Web of Scien   | ice         |                         |                    |               |                     |  |
|   | History<br>Name         Product         Description         RSS<br>Feed         Alerting         Modify<br>Settings         Delete<br>Select All<br>Delete         Open/Run<br>History |                   |                  |             |                         |                    |               | Open/Run<br>History |  |
|   | Global<br>warming                                                                                                    | Web of<br>Science |                  | XML         | Status: Off<br>Expires: | Settings           |               | Open ►              |  |
|   |                                                                                                    |                   |                  |             |                         |                    |               |                     |  |

V rámci aktuálneho prieskumu si systém ukladá jednotlivé vyhľadávania v rámci tzv. histórie vyhľadávania. Zobraziť aktuálnu históriu vyhľadávania možno kliknutím na položku *Search History* na navigačnej lište. História obsahuje vyhľadávané termíny i počty nájdených záznamov (kliknutím na počet záznamov sa zobrazia príslušné výsledky vyhľadávania). História vyhľadávania sa zaznamenáva pre každú databázu oddelene. Aktuálnu históriu vyhľadávania si systém pamätá len do ukončenia práce so systémom (odhlásenie sa z WoK, zatvorenie okna prehliadača).

Ak je potrebné uložiť určité vyhľadávania aj do budúcnosti, treba príslušné vyhľadávanie označiť (zaškrtnutím štvorčeka) a kliknúť na tlačidlo *Save History* (bod 1). Históriu je možné uložiť do profilu používateľa (ak je prihlásený) alebo do súboru na disk lokálneho počítača. K uloženým vyhľadávaniam sa dá vrátiť s využitím tlačidla *Open Saved History* (bod 1) alebo *My Saved Searches*.

Jednotlivé vyhľadávania/množiny výsledkov možno ďalej kombinovať prostredníctvom logických operátorov (bod 2).

### Registrácia, Používateľský profil, Alerty

Rozšírené možnosti a funkcie **Web of Knowledge**<sup>™</sup> môže používateľ získať po registrácii. Registrácia je bezplatná, uskutoční sa vyplnením formulára zadaním e-mailovej adresy (slúži ako používateľské meno) a prihlasovacieho hesla.

Registrovaný používateľ môže využiť nasledovné funkcie:

- výber "počiatočnej aplikácie" (umožňuje začať prácu s vybranou/nastavenou databázou),
- možnosť uloženia uskutočnených vyhľadávaní a nastavení a možnosť opätovného návratu k nim po prihlásení sa,
- nastavenie alertov/upozornení na uskutočnené vyhľadávania a citačných alertov (priebežné upozornenia na nové citácie na vybrané články zasielané na e-mailovú adresu registrovaného používateľa),
- vytvorenie vlastných zoznamov časopisov určených na presnejšie prehľadávanie a nastavenie zasielania obsahov nových čísel týchto časopisov,
- prístup k nástroju EndNote Web,
- nastavenie automatického prihlasovania vždy pri prístupe na stránky Web of Knowledge

# CURRENT CONTENTS CONNECT®

### Čo je Current Contents Connect?

**Current Contents Connect**<sup>®</sup> je samostatná databáza, ktorá poskytuje prístup ku kompletným bibliografickým informáciám zo svetových vedeckých časopisov a kníh. Databáza ponúka aj prístup k vedeckým web stránkam. Je denne aktualizovaná.

Databáza **Current Contents Connect**<sup>®</sup> je publikovaná v siedmich *edíciách* (**Current Contents Editions**) a v dvoch *kolekciách* (**Current Contents Collections**). Multilicencia pre SR zabezpečuje prístup k siedmim edíciám, kolekcie v súčasnosti nie sú prístupné.

### **Current Contents Editions:**

- Agriculture, Biology & Environmental Sciences (ABES)
- Social & Behavioral Sciences (SBS)
- Clinical Medicine (CM)
- Life Sciences (LS)
- Physical, Chemical & Earth Sciences (PCES)
- Engineering, Computing & Technology (ECT)
- Arts & Humanities (AH)

### **Current Contents Collections:**

- Business Collection (BC)
- Electronics & Telecommunications Collection (EC)

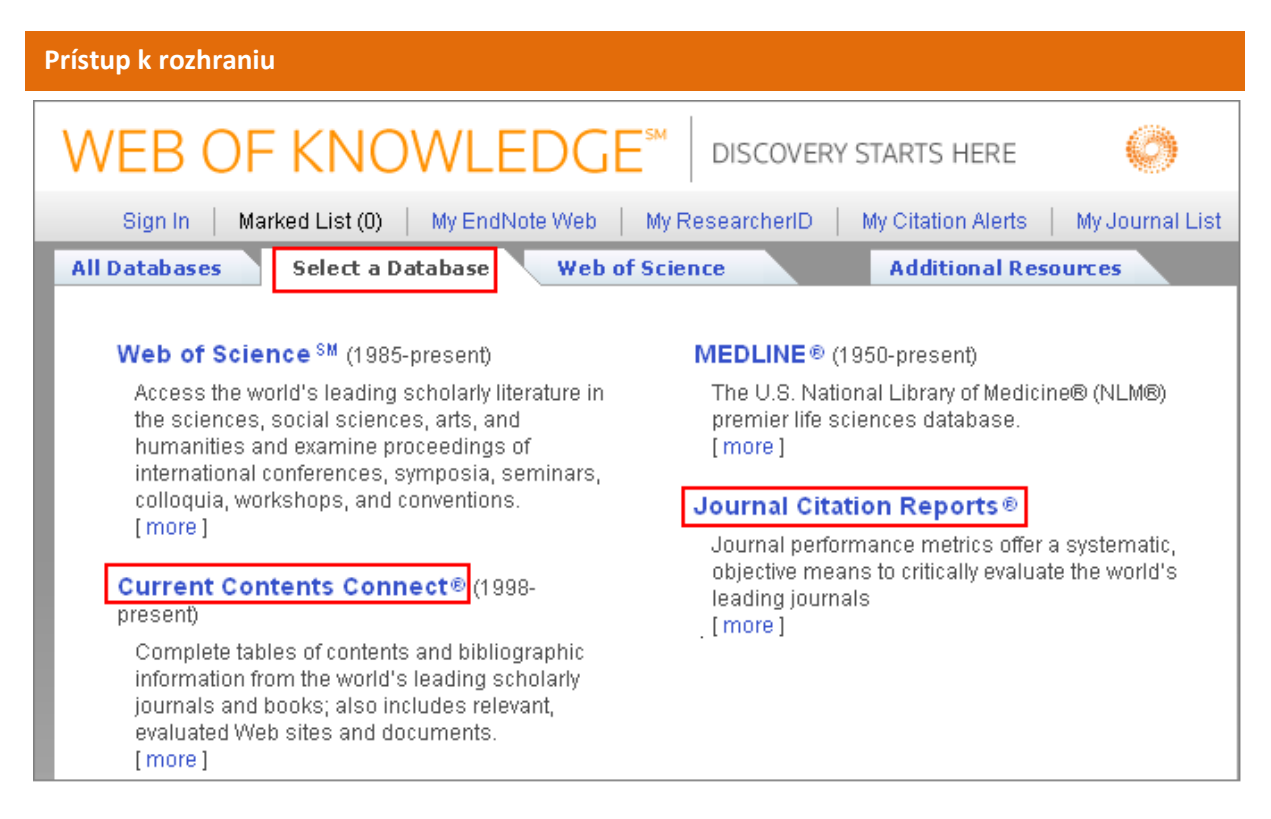

K vyhľadávaniu v CCC sa možno dostať výberom databázy (cez *Select a Database* na hornej lište). Vo všeobecnosti sú rovnaké možnosti vyhľadávania ako v rámci jednotného vyhľadávania vo WoK (*All Databases*), resp. vo WoS (*Search*). Špecifická je možnosť **listovania v zozname karentovaných časopisov** a **zistenie obdobia ich karentovanosti** - položka **Browse Journals**.

|          |          | / I  | 1     |          |      |
|----------|----------|------|-------|----------|------|
|          | m        | ET 6 | EW    | an       | IР   |
| <u> </u> | <u> </u> |      | 101.1 | <b>1</b> | il C |

| Current Contents Connect® Browse Journ                         | als                                                                |  |  |  |
|----------------------------------------------------------------|--------------------------------------------------------------------|--|--|--|
| << Leave Browse                                                |                                                                    |  |  |  |
| Browse Home                                                    |                                                                    |  |  |  |
| Browse by Journal Title: (browse tables of contents            | of journals)                                                       |  |  |  |
| ABCDEFGHIJKLMNO                                                | PQRSTUVWXYZ                                                        |  |  |  |
| Browse by Current Contents Edition (browse tables Discipline)  | of contents of journals and Web sites by Edition and               |  |  |  |
| Agriculture, Biology & Environmental Sciences                  | Hint                                                               |  |  |  |
| Social & Behavioral Sciences                                   | Click on one of the Current Contents editions listed               |  |  |  |
| Clinical Medicine<br>Life Sciences                             | on the left to view a list of disciplines covered by that edition. |  |  |  |
| Physical, Chemical & Earth Sciences                            | For each discipline you will be able to view:                      |  |  |  |
| Engineering, Computing & Technology                            | - Tables of Contents of Journals                                   |  |  |  |
| Arts & Humanities                                              | - Current Web Contents Web Sites                                   |  |  |  |
| << Leave Browse Browse Home > Journals Selection: "C" Journals |                                                                    |  |  |  |
| Journals 601 650 of<br>2,334 ► ◄ ◄ [ 11   12   <i>13</i>   14  | 15 ]▶₩₩                                                            |  |  |  |
| Journals on this page: CHEMICAL THERMODYNAMICS                 | CHEMISTRY SOCIETY                                                  |  |  |  |
| CHEMICALS IN THE ENVIRONMENT ASSESSING AND                     | MANAGING RISK                                                      |  |  |  |
| CHEMICKE LISTY Browse Home > Journals > Issues                 |                                                                    |  |  |  |
| CHEMICO BIOLOGICAL INTERACTIONS                                |                                                                    |  |  |  |
| CHEMIE IN UNSERER ZEIT                                         | CHEMICKE LISTY                                                     |  |  |  |
|                                                                | 2012,Vol.106,Iss.3                                                 |  |  |  |
|                                                                | 2012,Vol.106,Iss.2                                                 |  |  |  |
|                                                                | 2012,V0I.106,ISS.1<br>2011 Vol.105 Suppl                           |  |  |  |
|                                                                | 2011, Vol. 105, S6000                                              |  |  |  |
|                                                                | 2011,Vol.105,Iss.8                                                 |  |  |  |

| l Databa               | ases Select a Database Current Contents Connect Additional Resource                                                                                  |
|------------------------|----------------------------------------------------------------------------------------------------|
| 3earch                 | Advanced Search History Browse Journals                                                                                                    |
| Curr                   | ent Contents Connect® 1.                                                                                                    |
| Searc                  | h CHEMICKE LISTY in Publication Name I Souther Chemical Oncology                                                                                     |
| Curre                  | nt Contents Connect®                                                                                                    |
| Publi<br>Use th        | cation Name Index<br>Timespan=All Years<br>Timespan=All Years<br>Timespan=All Years                                                                  |
| Click                  | on a letter or type a few letters from the beginning of the title to browse alphabetically by title.                                                 |
| 01                     | xample: neurosurg to jump to entries which begin with NEOROSORG       chemicke*       23456789       2                                               |
| Enter                  | r text to find titles containing the text.<br>xample: neurosurg* to find JOURNAL OF NEUROSURGERY and NEUROSURGERY Find Find                          |
| Page F                 | Range: CHEMICKE LISTY CHEMICKE LISTY                                                                                                    |
| Rec<br>22<br>Page F    | to<br>ords Query Source Title<br>293 Add CHEMICKE LISTY<br>Range: CHEMICKE LISTY CHEMICKE LISTY                                                      |
| ransfe<br>OK<br>CHEMIC | r your selected title(s) below to the Publication Name field on the search pag<br>Cancel                                                             |
| ll Data                | bases Select a Database Current Contents Connect                                                                                                    |
| Search                 | Advanced Search History Browse Journals                                                                                                    |
| Cur                    | rent Contents Connect®                                                                                                    |
| Res                    | ults Publication Name=(CHEMICKE LISTY)<br>Refined by: Subject Areas=( CHEMISTRY )<br>Timespan=All Years. Databases=ABES, SBS, CM, LS, PCES, ECT, AH. |
| Result                 | ts: <b>2 293</b> Med Page 1 of 230 Go >>> Publication Date newest to oldest IV                                                                       |

Zistiť, či je zdrojový dokument karentovaný (t.j. evidovaný v databáze CCC), možno aj priamym vyhľadávaním – je potrebné vybrať položku *Publication Name* a do okienka zadať štandardizovaný

skrátený názov daného časopisu, resp. slovo z neho. Ak systém nenájde žiadne záznamy, je pravdepodobné, že časopis karentovaný nie je (bod 3).

Štandardizované skratky názvov časopisov možno zistiť kliknutím na ikonku lupy za položkou vyhľadávania (bod 1). Táto vyhľadávacia pomôcka umožní zobraziť názvy časopisov začínajúce na určité písmeno, začínajúce na určité slovo, či obsahujúce určité slovo. Jednotlivé slová z názvu je potrebné zadávať v úplnosti alebo použiť znaky rozšírenia (bod 2).

### Databázu Web of Knowledge – Current Contents Connects sprístupňujú:

- 1. Centrum vedecko-technických informácií SR (CVTI SR) www.cvtisr.sk
- 2. Ekonomická univerzita v Bratislave <u>www.euba.sk</u>
- 3. Katolícka univerzita v Ružomberku <u>www.ku.sk</u>
- 4. Prešovská univerzita v Prešove <u>www.unipo.sk</u>
- 5. Slovenská poľnohospodárska univerzita v Nitre <u>www.uniag.sk</u>
- 6. Slovenská technická univerzita v Bratislave <u>www.stuba.sk</u>
- 7. Technická univerzita v Košiciach <u>www.tuke.sk</u>
- 8. Technická univerzita vo Zvolene <u>www.tuzvo.sk</u>
- 9. Trenčianska univerzita Alexandra Dubčeka v Trenčíne <u>www.tnuni.sk</u>
- 10. Trnavská univerzita v Trnave <u>www.truni.sk</u>
- 11. Univerzita Komenského v Bratislave <u>www.uniba.sk</u>
- 12. Univerzita Konštantína Filozofa v Nitre <u>www.ukf.sk</u>
- 13. Univerzita Mateja Bela v Banskej Bystrici <u>www.umb.sk</u>
- 14. Univerzita Pavla Jozefa Šafárika v Košiciach www.upjs.sk
- 15. Univerzita sv. Cyrila a Metoda v Trnave <u>www.ucm.sk</u>
- 16. Univerzita veterinárskeho lekárstva a farmácie v Košiciach www.uvm.sk
- 17. Ústredná knižnica SAV v Bratislave <u>www.uk.sav.sk</u>
- 18. Žilinská univerzita v Žiline <u>www.uniza.sk</u>

Garant obsahu/gestor PhDr. Daniela Gondová Univerzita Komenského v Bratislave daniela.gondova@rec.uniba.sk **Zostavovateľ** Mgr. Roman Herda CVTI SR roman.herda@cvtisr.sk

### ESSENTIAL SCIENCE INDICATORS®

### Čo sú Essential Science Indicators?

**Essential Science Indicators**<sup>®</sup> predstavuje nástroj zameraný na hodnotenie vedy prostredníctvom hodnotenia publikovaných časopiseckých článkov. Na meranie významu a dopadu ESI používa jednak celkové počty citácií, ako aj priemerné počty citácií na jednu prácu. Celkový počet citácií indikuje celkový význam práce vedca, priemer citácií na článok ukazuje vážený význam/dopad, nazývaný aj "impact". Je dôležité zdôrazniť, že ESI sleduje len indexované časopisy v rámci databázových produktov Thomson Reuters (nezahŕňa iné zdroje).

### Typy údajov:

ESI obsahuje predovšetkým **"rankingy" najcitovanejších autorov/vedcov**, hodnotenia inštitúcií (univerzity, korporácie, výskumné laboratóriá a pod.), hodnotenia krajín a hodnotenia časopisov. Databáza obsahuje stručné návody k analýzam dát, vysvetlivky, tabuľky, grafy. Unikátnou črtou je zoznam výskumných oblastí nazývaný **Research Fronts,** ktorý obsahuje algoritmicky odvodené oblasti súčasnej vedy, v rámci ktorých je výskum najintenzívnejší.

| Prístup k rozhraniu                                                                                                    |                                                                                                    |  |  |  |  |
|----------------------------------------------------------------------------------------------------|----------------------------------------------------------------------------------------------------|--|--|--|--|
| WEB OF KNOWLEDGE <sup>®</sup>                                                                                                    | DISCOVERY STARTS HERE                                                                                                    |  |  |  |  |
| Sign In       Marked List (0)       My EndNote Web       My ResearcherID       My Citation Alerts       My Journal List       Image: My Saved Searches       Log Out       Help |                                                                                                    |  |  |  |  |
| All Databases Select a Database Web of S                                                                                                    | cience Additional Resources                                                                                                    |  |  |  |  |
| Analytical Tools:                                                                                                    | Web Sites:                                                                                                    |  |  |  |  |
| Journal Citation Reports®                                                                                                    | BiologyBrowser                                                                                                    |  |  |  |  |
| Journal performance metrics offer a systematic,<br>objective means to critically evaluate the world's<br>leading journals                                                       | A free database of resources and links for the life sciences information community.                                                        |  |  |  |  |
| <ul> <li>Delivers quantifiable statistical information</li> </ul>                                                                                                    | Index to Organism Names                                                                                                    |  |  |  |  |
| <ul> <li>based on citation data</li> <li>Provides a variety of impact and influence<br/>metrics, including the Journal Impact Factor</li> </ul>                                 | The world's largest online database of scientific<br>organism names.                                                                       |  |  |  |  |
| and <i>Eigenfactor</i> <sup>TM</sup><br>Includes rank-in-category tables, journal                                                                                               | ResearcherID.com                                                                                                    |  |  |  |  |
| self-citations, and Impact Factor boxplots                                                                                                    | ResearcherID provides the global research<br>community with an invaluable index to author<br>information. Each author listed is assigned a |  |  |  |  |
| Essential Science indicators of                                                                                                    | unique number, which serves as a fast, easy                                                                                                |  |  |  |  |
| scientists, institutions, countries, and journals.                                                                                                    | identifier.                                                                                                    |  |  |  |  |

K ESI sa z úvodnej vyhľadávacej stránky WoK možno dostať cez záložku *Additional Resources* a následným výberom tohto nástroja.

| Vyhľadávanie                                                       |                                                                                                    |  |  |  |
|--------------------------------------------------------------------|----------------------------------------------------------------------------------------------------|--|--|--|
| Essential Science                                                  | Essential Science Indicators <sup>™</sup>                                                                                |  |  |  |
| Essential Science In<br>March 1, 2012 to c<br>2001<br><u>Infor</u> | ndicatorsSM has been updated as of<br>cover an 11-year period, January 1,<br>-December 31, 2011.<br>mation for New Users |  |  |  |
| Citation Rankings:                                                 | - <u>Scientists</u><br>- <u>Institutions</u><br>- <u>Countries/Territories</u><br>- <u>Journals</u>                      |  |  |  |
| Most Cited Papers:                                                 | - <u>Highly Cited Papers (last 10 years)</u><br>- <u>Hot Papers (last 2 years)</u>                                       |  |  |  |
| Citation Analysis:                                                 | - <u>Baselines</u><br>- <u>Research Fronts</u>                                                                           |  |  |  |
| NOTICES                                                            | TUTORIAL                                                                                                    |  |  |  |

prehľady hodnotení/vyhľadávanie

| Essential Science Indicators <sup>™</sup> |                                                                                                    |  |  |  |
|-------------------------------------------|----------------------------------------------------------------------------------------------------|--|--|--|
| INSTITUTIONS MENU                         |                                                                                                    |  |  |  |
| BY FIELD                                  | Select an institution from this field: (All Fields)                                                           |  |  |  |
| OR                                        |                                                                                                    |  |  |  |
| BY NAME                                   | Select an institution from the alphabetical list or enter a name to search.                                   |  |  |  |
|                                           | 0-9 A B C D E F G H I J K L M N O P Q R S T U V W X Y Z Example: HARVARD UNIV <sup>+</sup> (more examples) 2. |  |  |  |
| 1.                                        | Comenius*                                                                                                    |  |  |  |

Vyhľadanie hodnotenia inštitúcie

| Es   | Essential Science Indicators <sup>™</sup>                       |     |                     |                    |        |           |                     |
|------|-----------------------------------------------------------------|-----|---------------------|--------------------|--------|-----------|---------------------|
|      | FIELD RANKINGS FOR COMENIUS UNIV                                |     |                     |                    |        |           |                     |
|      | Display items with at least: 0 Citation(s)                      |     |                     |                    |        |           |                     |
|      |                                                                 |     |                     | Sorted by: Citat   | tions  | ~         | SORT AGAIN 1.       |
| 1    | 1-5 (of 5)                                                      |     |                     |                    |        |           |                     |
|      | Vi                                                              | iew | Fie                 | ld                 | Papers | Citations | Citations Per Paper |
| 1    |                                                                 |     | PHYSICS 2.          |                    | 967    | 9,964     | 10.30               |
| 2    | 1                                                               | .11 | <u>CHEMISTRY</u>    | 3.                 | 1,107  | 8,836     | 7.98                |
| 3    |                                                                 | .1  | <u>CLINICAL MEI</u> | DICINE 4.          | 655    | 4,816     | 7.35                |
| 4    |                                                                 |     | BIOLOGY & BI        | <u>ochemistry</u>  | 775    | 4,351     | 5.61                |
| 5    |                                                                 |     | PLANT & ANIN        | <u>IAL SCIENCE</u> | 254    | 1,683     | 6.63                |
|      |                                                                 |     | ALL FIELDS*         |                    | 5,695  | 40,120    | 7.04                |
| 1    | 1 - 5 (of 5) A ([1]) >>> A Page 1 of 1                          |     |                     |                    |        |           |                     |
| * Ii | * Includes data for all papers from ranked and unranked fields. |     |                     |                    |        |           |                     |

Inštitúciu možno vyhľadať zadaním názvu (bod 1) alebo listovaním v abecednom zozname hodnotených inštitúcií (bod 2)

Hodnotenie inštitúcie podľa vedných odborov

Systém primárne zobrazí hodnotenie inštitúcie podľa počtu citácií *Citations* (*Sorted by* – bod 1). Triedenie možno zmeniť podľa počtu publikovaných článkov (*Papers*) alebo podľa počtu citácií na jeden článok (*Citations per Paper*). Kliknutím na názov vedného odboru (v ktorom inštitúcia dosahuje významné výsledky) sa zobrazí celkové umiestnenie inštitúcie v rámci daného odboru (bod 2). Ikonka listu (bod 3) zobrazí zoznam najvýznamnejších článkov v danom odbore, ikonka grafu (bod 4) zobrazí grafické prehľady citovanosti. Pomôcku na čítanie grafu poskytuje odkaz *How to read this data*.

| Essential Science Indicators <sup>™</sup> |                                                   |  |  |  |
|-------------------------------------------|---------------------------------------------------|--|--|--|
| HIGHLY CITED PAPERS MENU                  |                                                   |  |  |  |
| BY FIELD                                  | Display papers from this field: Mathematics 🛛 🔽 😡 |  |  |  |

Vyhľadanie najcitovanejších prác v oblasti "Matematika"

| Essential     | Essential Science Indicators <sup>™</sup> |                                                                                                    |                |  |  |  |
|---------------|-------------------------------------------|----------------------------------------------------------------------------------------------------|----------------|--|--|--|
|               | HIGHLY CITED PAPERS IN MATHEMATICS        |                                                                                                    |                |  |  |  |
| 1.            | 1. Sorted by: Citations 🗸 SORT AGAIN      |                                                                                                    |                |  |  |  |
| 1 - 20 (of 27 | '51)                                      | [4] 4                                                                                                    | Page 1 of 138  |  |  |  |
| 1 Citations   | : 2,7                                     | 34 📶 <b>2.</b> Commentary                                                                                                    | WEB OF SCIENCE |  |  |  |
| Title:        |                                           | THE STRUCTURE AND FUNCTION OF COMPLEX NET                                                                                     | TWORKS         |  |  |  |
| Authors:      | 3.                                        | NEWMAN MEJ                                                                                                    |                |  |  |  |
| Source:       |                                           | SIAM REV 45 (2): 167-256 JUN 2003                                                                                             |                |  |  |  |
| Addresses:    |                                           | <u>Univ Michigan,</u> Dept Phys, Ann Arbor, MI 48109 USA.<br><u>Univ Michigan,</u> Ctr Study Complex Syst, Ann Arbor, MI 4810 | 09 USA.        |  |  |  |
| Field:        |                                           | MATHEMATICS                                                                                                    |                |  |  |  |

Zobrazenie najcitovanejších prác

Zobrazenie najcitovanejších prác obsahuje počet hodnotených prác v danej vednej disciplíne (bod 1), počet citácií danej práce (bod 2) a identifikačné bibliografické údaje citovanej práce (bod 3).

### Databázu Essential Science Indicators sprístupňujú:

- 1. Centrum vedecko-technických informácií SR (CVTI SR) www.cvtisr.sk
- 2. Ekonomická univerzita v Bratislave <u>www.euba.sk</u>
- 3. Katolícka univerzita v Ružomberku <u>www.ku.sk</u>
- 4. Prešovská univerzita v Prešove www.unipo.sk
- 5. Slovenská poľnohospodárska univerzita v Nitre www.uniag.sk
- 6. Slovenská technická univerzita v Bratislave <u>www.stuba.sk</u>
- 7. Technická univerzita v Košiciach www.tuke.sk
- 8. Technická univerzita vo Zvolene www.tuzvo.sk
- 9. Trenčianska univerzita Alexandra Dubčeka v Trenčíne www.tnuni.sk
- 10. Trnavská univerzita v Trnave <u>www.truni.sk</u>
- 11. Univerzita Komenského v Bratislave www.uniba.sk
- 12. Univerzita Konštantína Filozofa v Nitre www.ukf.sk
- 13. Univerzita Mateja Bela v Banskej Bystrici <u>www.umb.sk</u>
- 14. Univerzita Pavla Jozefa Šafárika v Košiciach www.upjs.sk
- 15. Univerzita sv. Cyrila a Metoda v Trnave www.ucm.sk
- 16. Univerzita veterinárskeho lekárstva a farmácie v Košiciach www.uvm.sk
- 17. Ústredná knižnica SAV v Bratislave www.uk.sav.sk
- 18. Žilinská univerzita v Žiline <u>www.uniza.sk</u>

Garant obsahu/gestor PhDr. Daniela Gondová Univerzita Komenského v Bratislave daniela.gondova@rec.uniba.sk **Zostavovateľ** Mgr. Roman Herda CVTI SR roman.herda@cvtisr.sk

# JOURNAL CITATION REPORTS®

### Čo je Journal Citation Reports?

Journal Citation Reports<sup>®</sup> slúži ako nástroj bibliometrických metód (alebo scientometrických metód), t.j. slúži na hodnotenie vedeckých časopisov, autorov a vedy ako takej. V rámci tejto databázy možno zistiť rôzne indikátory výkonnosti časopisov – *Impact Factor* alebo faktor dopadu časopisov a *Immediacy Index* – index bezprostrednej odozvy a ďalšie.

Do JCR sa možno dostať z úvodnej vyhľadávacej stránky WoK výberom databázy cez záložku *Select a Database*. JCR má dve edície: *Science Edition* a *Social Sciences Edition*. K dispozícii je retrospektíva od roku 2000.

### Vyhľadávanie

| Journal Citation Reports®            | Infor                                                                        | mation for New Users                               |
|--------------------------------------|------------------------------------------------------------------------------|----------------------------------------------------|
| Select a JCR edition and year:       | Select an option:                                                            |                                                    |
| ⊙ JCR Science Edition 2006 💌         | • View a group of journals by                                                | Subject Category 💌                                 |
| ○ JCR Social Sciences Edition 2010 💌 | <ul> <li>Search for a specific journal</li> <li>View all journals</li> </ul> | Subject Category<br>Publisher<br>Country/Territory |
|                                      | SUBMIT                                                                       |                                                    |

Na začiatku je potrebné zvoliť si edíciu a typ vyhľadávania. V rámci vybranej edície možno prehľadávať skupiny časopisov podľa predmetu, vydavateľa či krajiny vydania; vyhľadávať konkrétny časopis podľa názvu či ISSN alebo listovať v zozname všetkých časopisov.

| Journal Citation Repo                                                | 2006 J                                                                                            | CR Science Edition                                                                     |                   |
|----------------------------------------------------------------------|---------------------------------------------------------------------------------------------------|----------------------------------------------------------------------------------------|-------------------|
| Subject Category Se                                                  | Subject Category Selection                                                                        |                                                                                        |                   |
|                                                                      |                                                                                                   |                                                                                        |                   |
| <ol> <li>Select one or more<br/>categories from the list.</li> </ol> | NUTRITION & DIETETICS<br>OBSTETRICS & GYNECOLOGY                                                  |                                                                                        |                   |
| (How to select more than one)                                        |                                                                                                   |                                                                                        |                   |
|                                                                      | OPERATIONS RESEARCH & MANAGEMENT SCIENCE<br>OPHTHALMOLOGY<br>OPTICS<br>ORNITHOLOGY<br>ORTHOPEDICS |                                                                                        |                   |
| 2) Select to view Journal data<br>or aggregate Category data.        | 💿 🖾 View Journal Data - sort by:                                                                  | Journal Title 🛛 💌                                                                      | 🔿 🖏 View Category |
|                                                                      | Data - sort by: Category Title                                                                    | Journal Title                                                                          |                   |
|                                                                      | SUBMIT                                                                                            | Total Cites<br>Impact Factor<br>Immediacy Index<br>Current Articles<br>Cited Half-Life |                   |

### Časopisy z danej oblasti

| Jour | nal Citation Reports | © 2006 JCR Science Edition                                                                      |
|------|----------------------|-------------------------------------------------------------------------------------------------|
| Jour | rnal Search          | Journal Title Changes                                                                           |
|      | 1) Search by:        | 2) Type search term:                                                                            |
|      | Full Journal Title   | Enter words from journal title or ISSN (view list of full journal titles)<br>Biologia<br>SEARCH |

### Vyhľadávanie časopisov v JCR

| ۲<br>ت<br>S | Journal Summary List       Journal Title Changes         Journals from:       search Full Journal Title for 'BIOLOGIA'         Sorted by:       Journal Title |      |                                       |      |                |                  |                    |          |                    |  |  |
|-------------|----------------------------------------------------------------------------------------------------|------|---------------------------------------|------|----------------|------------------|--------------------|----------|--------------------|--|--|
| ינ          | Journals 1 - 1 (of 1)       Image 1 of 1         MARK ALL       UPDATE MARKED LIST         Ranking is based on your journal and sort selections.              |      |                                       |      |                |                  |                    |          |                    |  |  |
|             |                                                                                                    |      | Abbreviated<br>Journal                |      |                |                  | JCR Data           | D        |                    |  |  |
|             | Mark                                                                                                    | Rank | (linked to<br>journal<br>information) | ISSN | Total<br>Cites | Impact<br>Factor | Immediacy<br>Index | Articles | Cited<br>Half-life |  |  |
|             | I         BIOLOGIA         0006-3088         476         0.213         0.013         152         6.4                                                          |      |                                       |      |                |                  |                    | 6.4      |                    |  |  |

Zoznam nájdených časopisov s príslušnými údajmi

| Jou                                                                 | Journal Citation Reports® |                 |             |                  |                    |                  |                    |                     |  |  |  |
|---------------------------------------------------------------------|---------------------------|-----------------|-------------|------------------|--------------------|------------------|--------------------|---------------------|--|--|--|
| נ 🖾                                                                 | ournal: BIOLOGIA          |                 |             |                  |                    |                  |                    |                     |  |  |  |
|                                                                     |                           |                 |             |                  |                    |                  |                    |                     |  |  |  |
| Mark                                                                | Journal Title             | ISSN            | Total Cites | Impact<br>Factor | Immediacy<br>Index | Citable<br>Items | Cited<br>Half-life | Citing<br>Half-life |  |  |  |
|                                                                     | BIOLOGIA                  | 0006-3088       | 476         | <u>0.213</u>     | <u>0.013</u>       | 152              | <u>6.4</u>         | <u>&gt;10.0</u>     |  |  |  |
| Cited Journal 000 Citing Journal 000 Source Data Journal Self Cites |                           |                 |             |                  |                    |                  |                    |                     |  |  |  |
|                                                                     | CITED JOURNAL DATA        | ING JOURNAL DAT | A 000 IM    | PACT FACTOR      | RTREND             | LATED JOURN      | IALS               |                     |  |  |  |

Ďalšie indikátory nájdeného časopisu

| Ako sa vy                     | oočíta Impact Fact                          | or časopisu?                                         |              |                                 |  |  |  |  |
|-------------------------------|---------------------------------------------|------------------------------------------------------|--------------|---------------------------------|--|--|--|--|
| Impakt fak<br>2005 =          | tor časopisu za rok                         | počet citácií zverej<br>rokoch 2003 a 2004           | nených v r   | oku 2005 na články vydané v     |  |  |  |  |
| 2005                          |                                             | počet všetkých článkov vydaných v rokoch 2003 a 2004 |              |                                 |  |  |  |  |
| Príklad – sl<br>Citácie – r.2 | lovenský časopis Sc<br>005 na počet článkov | ociológia<br>v publik, y r. 2004 = 6                 | Počet článko | ov publikovaných v r. 2004 = 18 |  |  |  |  |
|                               | r                                           | 2003 = 2                                             |              | 2003 = 23                       |  |  |  |  |
|                               |                                             | Sum.: 8                                              |              | Sum.: 41                        |  |  |  |  |
| Výpočet                       | :Citácie na články<br>Počet článkov         | $\frac{8}{41} =$                                     | 0.195        |                                 |  |  |  |  |

Výpočet Impact Factor-u

| Journal Citation Reports® 2010 JCR Science Editi                                                                                                    |                      |                                             |           |                |                  |                            |                    |          |  |  |
|----------------------------------------------------------------------------------------------------|----------------------|---------------------------------------------|-----------|----------------|------------------|----------------------------|--------------------|----------|--|--|
| ر 🖾                                                                                                    | Journal Summary List |                                             |           |                |                  |                            |                    |          |  |  |
| Journ                                                                                                    | hals fro             | om: subject categories PE                   | DIATRICS  | 🕅 VIEW CA      | TEGORY SUN       | IMARY LIST                 | L                  |          |  |  |
| Sorte                                                                                                    | ed by:               | Journal Title                               | SORT .    | AGAIN          |                  |                            |                    |          |  |  |
|                                                                                                    |                      |                                             |           |                |                  |                            |                    |          |  |  |
|                                                                                                    |                      | Abbreviated Journal                         |           |                |                  | JC                         | R Data 🕕           |          |  |  |
| Mark                                                                                                    | Rank                 | Title<br>(linked to journal<br>information) | ISSN      | Total<br>Cites | Impact<br>Factor | 5-Year<br>Impact<br>Factor | Immediacy<br>Index | Articles |  |  |
|                                                                                                    | 1                    | ACAD PEDIATR                                | 1876-2859 | 197            | 2.597            |                            | 0.588              | 51       |  |  |
|                                                                                                    | 2                    | ACTA PAEDIATR                               | 0803-5253 | 9803           | 1.955            | 2.125                      | 0.458              | 312      |  |  |
|                                                                                                    | 3                    | AM J PERINAT                                | 0735-1631 | 1460           | 1.118            | 1.090                      | 0.254              | 130      |  |  |
|                                                                                                    | 4                    | AMBUL PEDIATR                               | 1530-1567 | 991            | 2.491            | 2.373                      |                    | 0        |  |  |
| Journal Information<br>Full Journal Title: Academic Pediatrics<br>( <u>title changes</u> )<br>ISO Abbrev. Title: Acad. Pediatr.<br>JCR Abbrev. Title: ACAD PEDIATR |                      |                                             |           |                |                  |                            |                    |          |  |  |
|                                                                                                    |                      | ACAD PI                                     | EDIATR C  | hanged         | from             | AMBUL P                    | EDIATR 2           | 2010     |  |  |
|                                                                                                    |                      | AMBULI                                      | PEDIATR C | hanged         | l to             | ACAD PE                    | DIATR              | 2010     |  |  |

Zmeny názvov časopisov

V rámci JCR možno sledovať aj **zmeny názvov časopisov** – kliknutím na link *Journal Title Changes*, ktorý obsahuje prehľad všetkých zmenených názvov, resp. *title changes* v zobrazení konkrétneho časopisu.

### Databázu Journal Citation Reports sprístupňujú:

- 1. Centrum vedecko-technických informácií SR (CVTI SR) www.cvtisr.sk
- 2. Prešovská univerzita v Prešove www.unipo.sk
- 3. Slovenská poľnohospodárska univerzita v Nitre www.uniag.sk
- 4. Slovenská technická univerzita v Bratislave <u>www.stuba.sk</u>
- 5. Technická univerzita v Košiciach <u>www.tuke.sk</u>
- 6. Univerzita Komenského v Bratislave <u>www.uniba.sk</u>
- 7. Univerzita Konštantína Filozofa v Nitre www.ukf.sk
- 8. Univerzita Mateja Bela v Banskej Bystrici <u>www.umb.sk</u>
- 9. Ústredná knižnica SAV v Bratislave <u>www.uk.sav.sk</u>
- 10. Žilinská univerzita v Žiline <u>www.uniza.sk</u>

### Garant obsahu/gestor PhDr. Daniela Gondová Univerzita Komenského v Bratislave daniela.gondova@rec.uniba.sk

### Zostavovateľ

Mgr. Roman Herda CVTI SR roman.herda@cvtisr.sk

## WEB OF SCIENCE® Čo je Web of Science?

Web of Science<sup>®</sup> je multidisciplinárna databáza obsahujúca bibliografické údaje, vrátane autorských abstraktov; citácie prác z celého sveta a sprostredkovanie prístupu k úplným textom, pokiaľ ich má autorizovaný používateľ predplatené u vydavateľa. Databáza je aktualizovaná týždenne. WoS slúži aj ako analytický nástroj, ktorý umožňuje zistiť, aké informačné zdroje použil autor článku (koho autor cituje) a tiež je možné sa dozvedieť, kto citoval autora vo svojom článku (kým bol autor citovaný). Slovenské inštitúcie majú zabezpečený prístup k WoS v retrospektíve od roku 1985.

Web of Science pozostáva z 9 citačných databáz:

- Science Citation Index Expanded<sup>®</sup> (SCI) pokrýva disciplíny z oblasti vedy, techniky a technológií
- Social Sciences Citation Index<sup>®</sup> (SSCI) indexuje renomované časopisy v oblasti spoločenských vied
- Arts & Humanities Citation Index<sup>®</sup> (AHCI) indexuje renomované časopisy z oblasti humanitných vied a zahŕňa aj relevantné záznamy z individuálne vybraných spoločenskovedných časopisov
- Conference Proceedings Citation Index Science (CPCI-S); Conference Proceedings Citation Index Social Science & Humanities (CPCI-SSH)
- Book Citation Index Science (BKCI-S), Book Citation Index Social Sciences & Humanities (BKCI-SSH)
- Current Chemical Reactions<sup>®</sup>, Index Chemicus<sup>®</sup>

### Tematické zameranie:

- architektúra
- urbanizmus
- astronómia
- biológia
- biochémia
- ekonómia
- obchod
- elektronika
- elektrotechnika
- fyzika
- geografia
- geológia
- humanitné vedy
- hydrológia

- chémia
- informačná veda
- legislatíva
- matematika
- materiály
- medicína
- počítače
- software
- poľnohospodárstvo
- potravinárstvo
- spoločenské vedy
- vzdelávanie
- životné prostredie

| Prístup k rozhra | aniu                                                                                                 |           |                                                  |
|------------------|----------------------------------------------------------------------------------------------------|-----------|--------------------------------------------------|
| All Databases    | Select a Database Web of Science                                                                     | Additi    | onal Resources                                   |
| Search Autho     | r Finder Cited Reference Search Advanced Search Sear                                                 | rch Histo | ry                                               |
| Web of S         | cience <sup>™</sup>                                                                                  |           |                                                  |
| Search           |                                                                                                    |           |                                                  |
|                  |                                                                                                    | in        | Topic 💌                                          |
|                  | Example: oil spill* mediterranean                                                                    |           | Topic<br>Title                                   |
| AND 💌            | <i>Example:</i> O'Brian C* OR OBrian C*<br>Need help finding papers by an author? Use Author Finder. | in        | Author<br>ResearcherID<br>Group Author<br>Editor |
| AND 💌            |                                                                                                    | in        | Publication Name<br>DOI                          |
|                  | <i>Example:</i> Cancer* OR Journal of Cancer Research and<br>Clinical Oncology                       |           | Year Published<br>Address<br>Conference          |
|                  | Add Another Field >>                                                                                 |           | Language<br>Document Type<br>Funding Agency      |
|                  | Search Clear Searches must be in English                                                             |           | Grant Number<br>Accession Number                 |

K WoS je možné prejsť prostredníctvom záložky *Select a Database* na úvodnej vyhľadávacej obrazovke WoK (obr. 29) a následným kliknutím na odkaz *Web of Science*.

| Vyhľadávanie                                |                                            |
|---------------------------------------------|--------------------------------------------|
| All Databases Select a Database Web         | of Science                                 |
| Search Author Finder Cited Reference Search | Advanced Search Search History             |
| Web of Science <sup>sM</sup>                |                                            |
| Search by Author Name                       |                                            |
| Last Name / Family Name (Required)          | Initial(s) (One Required, up to 4 allowed) |
| Devinsky                                    | F                                          |
| Example: Smith                              | Example: CE                                |
| Search by Name Clear                        | 🔲 Exact Matches Only 🗓                     |

Okrem kritérií vyhľadávania spomenutých v rámci jednotného vyhľadávania vo Web of Knowledge (obr. 1a), WoS ponúka aj položky:

- RESEARCHER ID identifikačné číslo vedeckého pracovníka, autora,
- CONFERENCE názov konferencie,
- LANGUAGE jazyk dokumentu,
- DOCUMENT TYPE typ dokumentu,
- FUNDING AGENCY názov financujúcej agentúry,
- GRANT NUMBER číslo grantu,
- ACCESSION NUMBER evidenčné číslo.

WoS ponúka niekoľko rôznych prístupov k vyhľadávaniu - okrem štandardného - *Search* (spoločného pre *All Databases* vyhľadávanie i vyhľadávania v jednotlivých databázach) je k dispozícii aj **vyhľadávanie autorov** (*Author Finder*), **vyhľadávanie citácií** (*Cited Reference Search*) a **pokročilé vyhľadávanie** (*Advanced Search*).

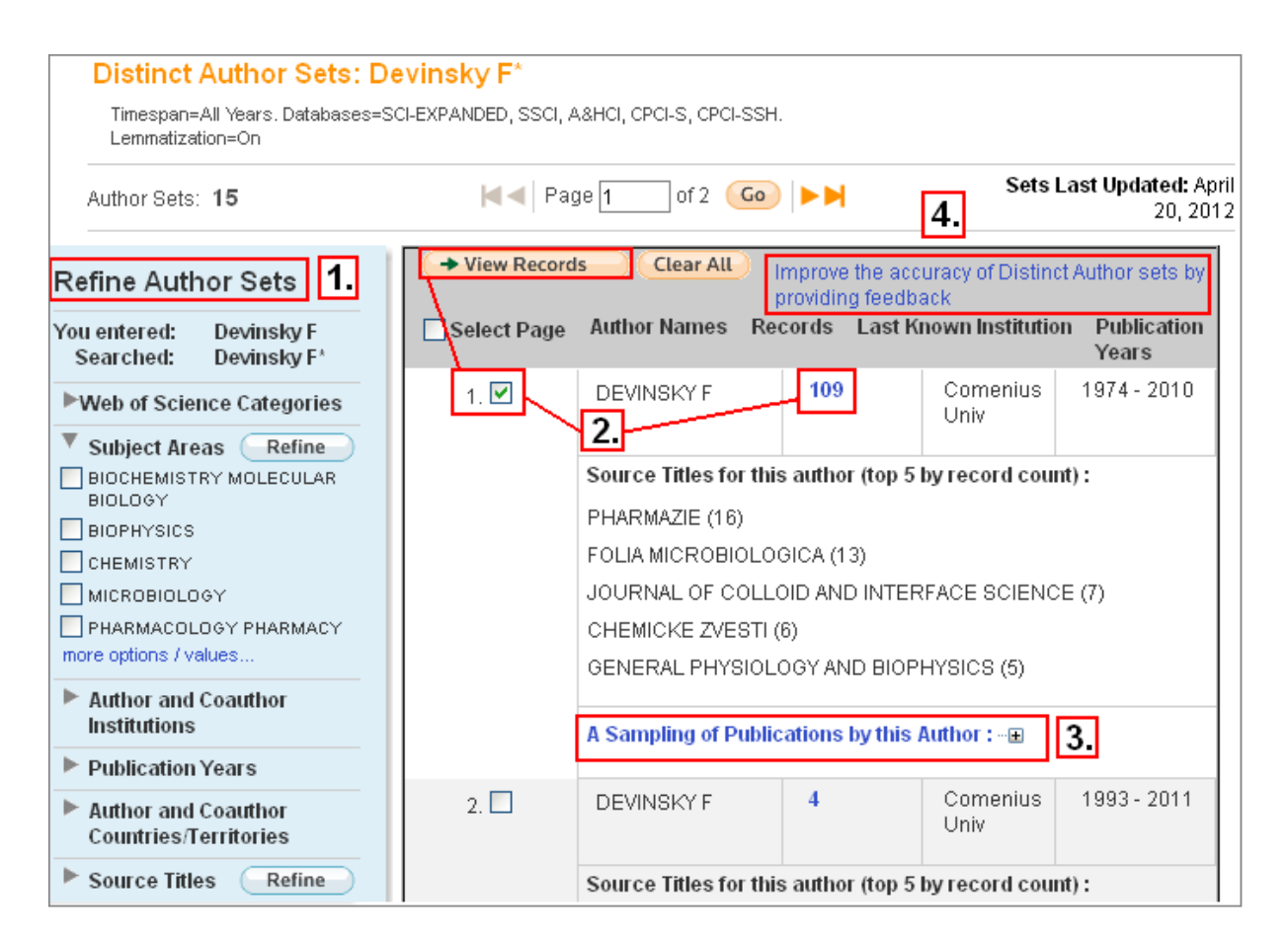

Vyhľadávanie prác autora je možné spresniť (bod 1) prostredníctvom oblasti, v ktorej autor publikuje podľa predmetových kategórií Web of Science, spoluautorov, spolupracujúcich inštitúcií (*Author and Coauthor Institutions*), rokov vydania (*Publication Years*), krajín spoluautorov (*Author and Coauthor Countries/Territories*) a podľa zdrojových dokumentov - titulov časopisov (*Source Titles*). Kliknutím na počet záznamov alebo na *View Records* vybraných záznamov sa zobrazia práce autora (bod 2). Systém ponúkne vzorku článkov kliknutím na *A Sampling of Publications by this Author* (bod 3). V prípade nezrovnalostí v údajoch je vhodné upovedomiť Thomson Reuters prostredníctvom odkazu pre spätnú väzbu (bod 4).

| Researcher ID                                                                                                    |                                                 |
|----------------------------------------------------------------------------------------------------|-------------------------------------------------|
| Signed In   Marked List (0)   My EndNote Web   My ResearcherID                                                                                                    | My Citation Alerts   My Journal List            |
| All Databases Select a Database Web of Science 1.                                                                                                    | Additional Resources                            |
| Search Author Finder Cited Reference Search Advanced Search                                                                                                    | Search History                                  |
| Web of Science <sup>s</sup> ™                                                                                                    |                                                 |
| << Back to previous page                                                                                                    |                                                 |
| Results Author=(Devinsky F)<br>Refined by: Source Titles=( CHEMICAL PAPERS CHEMICKE ZVESTI )<br>Timespan=All Years. Databases=SCI-EXPANDED, SSCI, A&HCI, CPC<br>Lemmatization=On | )<br>I-S, CPCI-SSH, BKCI-S, BKCI-SSH.           |
|                                                                                                    | Sort by:                                        |
| Publ                                                                                                    | ication Date newest to oldest 🛛 👻               |
| (0) Save to: EndNote Web EndNote<br>ResearcherID more options<br>2.                                                                                                    | Analyze Results<br>(III) Create Citation Report |
| I. Title: Synthesis and antimicrobial activity of a series of N,<br>D-glucaminium bromides<br>Author(s): Gregan F: Devinsky F: Zima J: et al                                     | N-dimethyl-N-alkyl-                             |
| Source: CHEMICAL PAPERS-CHEMICKE ZVESTI Volume: 50 Is<br>Published: 1996<br>Times Cited: 1 (from Web of Science)                                                                 | sue: 5 Pages: 310-315                           |
| [⊞View abstract ]                                                                                                    |                                                 |

Pre potreby presnejšej identifikácie autora slúži profesionálny profil - *ResearcherID* (Identifikácia vedeckého pracovníka). Autor si vytvorí profil kliknutím na *MyResearcherID* na hornej šedej lište (bod 1) a získa jednoznačný číselný identifikátor (*ResearcherID*). V rámci výsledkov vyhľadávania môže autor priradiť k svojmu *ResearcherID* vlastné články (bod 2).

| Search   | Author Fin                | der             | Cited Refe        | rence Search     | Advan        | ced Search                             | Searc             | h History  |         |  |
|----------|---------------------------|-----------------|-------------------|------------------|--------------|----------------------------------------|-------------------|------------|---------|--|
| Web      | of Scie                   | nce             | SM                |                  | 1.           |                                        |                   |            |         |  |
| Adva     | anced Sea                 | rch             |                   |                  |              | Booleans: /                            | AND, OR,          | , NOT, SAM | E, NEAR |  |
| Use 2-   | character tad             | s. Boo          | olean opera       | tors, parenthe   | ses.         | Field Tags:                            |                   |            |         |  |
| and se   | et references i           | to crea         | ate your que      | ry. Results ap   | ,<br>pear in | TS= Topic                              |                   |            |         |  |
| the Se   | arch History a            | it the b        | pottom of th      | e page.          |              | TI= Title<br>All= Author 🔍             |                   |            |         |  |
| E>       | (ample: TS=(              | nanoti          | ub* SAME c        | arbon) NOT       | 2            | RID= Rese                              | archer I          | ID         |         |  |
|          | AU=8<br>#1 Ni             | Smalle<br>∩⊤ #2 | y RE<br>more ever | mplac Lyiow th   | بکا ہ        | GP= Group                              | Author            | ۹.         |         |  |
|          | tutori                    | al #2           | more exa          | inpres I view in |              | SO= Public                             | ation N           | ame 🔍      |         |  |
|          |                           |                 |                   |                  |              | DO= DOI                                |                   |            |         |  |
| AU=I     | Devinsky AND<br>2000-2012 | 0G=1            | COMEN* AP         | ٩D               |              | CF= Confe                              | Publishe<br>rence | ed         |         |  |
|          | 2000-2012                 |                 |                   |                  |              | AD= Addre                              | ss<br>ization     |            |         |  |
|          |                           |                 |                   |                  |              | SG= Subor                              | ganizat           | ion        |         |  |
|          | Soarch                    | Pag             |                   | the in English   |              | SA= Street                             | Addres            | 55         |         |  |
|          | Search                    | 589             | ircnes mus        | i pe în English  |              | PS= Provin                             | ce/Stat           | :e         |         |  |
| Rest     | trict results by          | any o           | r all of the c    | ptions below:    |              | CU= Count<br>ZP= Zip/Po                | ry<br>)stal Co    | ode        |         |  |
| All I    | anguages                  | ~               |                   |                  |              | IS= ISSN/ISBN                          |                   |            |         |  |
| Eng      | lish<br>kaong             |                 |                   |                  |              | FO= Funding Agency<br>FG= Grant Number |                   |            |         |  |
| Ara      | bic                       | ~               |                   |                  |              | FT= Funding Text                       |                   |            |         |  |
| All o    | document typ              | bes             |                   | ~                |              | SU= Subject Area<br>IS= ISSN/ISBN      |                   |            |         |  |
| Arti     | cle<br>tract of Publi     | shed            | Item              |                  |              | UT= Access                             | ion Nur           | mber       |         |  |
| Art      | Exhibit Revie             | W               | 1.0.11            | ~                |              |                                        |                   |            |         |  |
|          |                           |                 |                   |                  |              |                                        |                   |            |         |  |
| Curr     | ent Limits: (             | Save            | As My Defau       | ilts             |              |                                        |                   |            |         |  |
|          | - Timespan                |                 |                   |                  |              |                                        |                   |            |         |  |
|          | 💿 🔤 All Y                 | ears            |                   | 🔽 (updated       | 2012-04      | -20)                                   |                   |            |         |  |
|          | 🔘 From                    | 1985            | 5 💌 to 🛛 20       | 12 💌 (defaul     | t is all yea | ars)                                   |                   |            |         |  |
| <b>—</b> | - Citation Dat            | tabas           | es                |                  |              |                                        |                   |            |         |  |
|          | 🗹 Scienc                  | e Cita          | tion Index E      | xpanded (SCI-    | EXPAND       | ED)1985-p                              | resent            |            |         |  |
| Searc    | h History                 |                 |                   |                  |              |                                        |                   |            |         |  |
|          |                           |                 |                   |                  |              |                                        |                   | Combine    | e Sets  |  |
| Set      | Results                   | Sav             | e History / (     | Create Alert     | Оре          | n Saved Histo                          | ory               | OAND       | OOR     |  |
|          | I I                       | 3.              |                   |                  |              |                                        |                   | Comb       | ine     |  |
| #4       | <b>30</b> A               | U=De            | vinsky AND        | OG=COMEN*        | AND PY=      | 2000-2012                              |                   |            |         |  |
|          | D                         | atabas          | ses=SCI-EXF       | ANDED, SSCI,     | A&HCI, CI    | PCES, CPCES                            | SH,               |            |         |  |
|          | B<br>,                    | KCAS,           | BKCESSH 7         | Fimespan=All Ye  | ars          |                                        |                   |            |         |  |
|          | L                         | ommac           | izadon=On         |                  |              |                                        |                   |            |         |  |

V rámci pokročilého vyhľadávania (bod 1) je potrebné naformulovať vyhľadávaciu požiadavku prostredníctvom špecifikácie polí vyhľadávania dvojznakovým kódom (AU=autor, TI=názov, atď.), termíny je možné kombinovať s využitím logických operátorov (AND, OR, NOT) (bod 2). Výsledok vyhľadávania sa zobrazí v dolnej časti obrazovky v rámci histórie vyhľadávania, kliknutím na počet výsledkov sa nájdené záznamy zobrazia (bod 3). Vyhľadávanie je možné obmedziť zadaním časového rozsahu vzhľadom na rok publikovania alebo výberom citačného indexu (*Timespan, Citation Databases*).

| Vyhľadávanie citácií                                                                                                    |
|----------------------------------------------------------------------------------------------------|
|                                                                                                    |
| Search Author Finder Cited Reference Search Advanced Search Search History                                                                                                    |
| Web of Science <sup>™</sup> 1. 2.                                                                                                    |
| Cited Reference Search (Find the articles that cite a person's work)<br>Step 1: Enter information about the cited work. Fields are combined with<br>the Boolean AND operator.                                                         |
| * Note: Entering the volume, issue, or page in combination with other fields may reduce the number of cited<br>reference variants found.                                                                                              |
| Devinsky F in Cited Author 💌 🍳<br>Example: O'Brian C* OR OBrian C*                                                                                                    |
| in Cited Work ♥ ♥<br><i>Example</i> : J Comp* Appl* Math* (journal <b>4.</b><br>abbreviation list)  In Cited Work ♥ ♥ Cited Work ♥ Cited Work Cited Work Cited Work Cited Work Cited Work Cited Work Cited Work Cited Work Cited Work |
| Example: 1943 or 1943-1945<br>Example: 1943 or 1943-1945<br>Cited Volume*<br>Cited Volume*<br>Cited Volume*<br>Cited Volume*<br>Cited Volume*                                                                                         |
| Add Another Field >> Search Clear Searches must be in English                                                                                                    |
| Current Limits: Save As My Defaults                                                                                                    |
|                                                                                                    |
| <ul> <li>All Years</li> <li>(updated 2012-04-20)</li> </ul>                                                                                                    |
| ○ From 2000 💌 to 2012 💌 (default is all years)                                                                                                    |

Vyhľadávanie citácií sa realizuje v rámci *Cited Reference Search* (bod 1). Užitočnou pomôckou je videoukážka, ako používať *Cited Reference Search* (bod 2). Systém ponúka možnosť **vyhľadať citácie** (bod 3) na práce podľa **mena citovaného autora** (*Cited Author*) a **názvu citovaného zdrojového dokumentu** (*Cited Work* – uviesť štandardizovanú skratku názvu časopisu – pozri journal abbreviation list - bod 4). Vyhľadávanie možno obmedziť rokom publikovania citovaného článku (*Cited Year/s*).

| Web of Scie                                                                                   | Web of Science <sup>SM</sup>                                                                                                    |                                      |        |          |      |                               |                       |                                                  |  |  |  |
|-----------------------------------------------------------------------------------------------|----------------------------------------------------------------------------------------------------|--------------------------------------|--------|----------|------|-------------------------------|-----------------------|--------------------------------------------------|--|--|--|
| Cited Reference Search (Find the articles that cite a person's work) View our Cited Reference |                                                                                                    |                                      |        |          |      |                               |                       |                                                  |  |  |  |
| Step 2: Select ci<br>Hint: Look for cited                                                     | Step 2: Select cited references and click "Finish Search."<br>Hint: Look for cited reference variants (sometimes different pages of the same article are cited or pagers are cited incorrectly) |                                      |        |          |      |                               |                       |                                                  |  |  |  |
| CITED REFERENCE I<br>References: 1 - 50                                                       | CITED REFERENCE INDEX<br>References: 1 - 50 of 176                                                                                                    |                                      |        |          |      |                               |                       |                                                  |  |  |  |
| Selec                                                                                         | t Page S                                                                                                    | elect All* Clear All                 | Finisl | n Search | 4.   |                               |                       |                                                  |  |  |  |
| Select<br>References                                                                          | I Author                                                                                                    | Cited Work<br>[SHOW EXPANDED TITLES] | Year   | Volume   | Page | Article<br>ID                 | Citing<br>Articles ** | View<br>Record                                   |  |  |  |
| Balg<br>PD                                                                                    | avy,<br>evinsky, F                                                                                                    | ADV COLLOID<br>INTERFAC              | 1996   | 66       | 23   | 10.1016/0001<br>-8686(96)05-3 | <b>3.</b><br>65       | View<br>Record<br>(view in<br>Web of<br>Science) |  |  |  |
| CSIB                                                                                          | A <b>I 5.</b>                                                                                                    | CESK FARM                            | 1991   | 40       | 148  |                               | 7<br>7                | View<br>Record<br>(view in<br>MEDLINE)           |  |  |  |

V stručnom prehľade sa zobrazí počet citovaných prác autora (bod 1), autorské údaje a skrátené názvy zdrojových dokumentov (bod 2, úplné názvy možno zobraziť kliknutím na *SHOW EXPANDED TITLES*), rok publikovania, umiestnenie citovaných prác, počet citujúcich dokumentov (*Citing Articles,* bod 3). Ak sa pred menom autora nachádzajú tri bodky (...) znamená to, že nejde o prvého autora.

Vyhľadávanie citácií ostatných autorov (nie prvých) je limitované na predplatenú retrospektívu. Citujúce práce možno zobraziť označením relevantných citovaných prác (*Select References* - zaškrtnutím štvorčeka pri danej položke, výberom všetkých prác zobrazených na stránke – tlačidlo *Select Page*, či výberom všetkých nájdených citovaných prác – tlačidlo *Select All*) a následným kliknutím na *Finish Search* (bod 4). Ikonka "i" znamená, že daná práca nie je vo WoS, ale je v inej databáze platformy WoK (bod 5 & 6).

### Tip pre využitie

Vyhľadávanie citujúcich prác môže byť zaujímavé pre používateľov z humanitných a umenovedných oblastí (napríklad literatúry, umenia, hudby, filozofie a ďalších), keďže umožňuje vyhľadať vedecké články citujúce beletriu alebo odkazujúce na umelecké diela a tým identifikovať autorov, ktorí sa danej problematike venujú.

| All Databases Select a Database Web of Science                                                        |
|----------------------------------------------------------------------------------------------------|
| Search Author Finder Cited Reference Search Advanced Search                                           |
| Web of Sc 1 e <sup>SM</sup>                                                                           |
| Cited Reference Search (Find the articles that cite a person's work)                                  |
| Step 1: Enter information about the cited work. Fields are combined with<br>the Soolean AND operator. |
| * Note: Entering the volume, issue, or page in combination with other fields may reference 1ts found. |
| tolstoy in Cited Author ▼<br><i>Example:</i> O'Brian C* OR OBrian C*                                  |
| anna karenina in 🛛 Cited Work 💌 🍳                                                                     |
| Example: J Comp* Appl* Math* (journal<br>abbreviation list)                                           |
| in Cited Year(s) 💌<br>Example: 1943 or 1943-1945                                                      |
| Search Clear Searches must be in English                                                              |
| Current Limits: (To save these permanently, sign in or register.)                                     |
| ⊡… Timespan                                                                                           |
| <ul> <li>All Years</li> <li>(updated 2012-04-25)</li> </ul>                                           |

V databáze Web of Science v časti *Cited Reference Search* je potrebné zadať meno autora (ako *Cited Author*) a názov diela (napríklad: Tolstoy – Anna Karenina, *Chopin - sonata*\* alebo *Rodin A - thinker*).

| We                                                                                                    | Web of Science <sup>SM</sup>                                                                                                    |           |                          |                                   |       |            |      |               |                       |  |  |  |
|----------------------------------------------------------------------------------------------------|----------------------------------------------------------------------------------------------------|-----------|--------------------------|-----------------------------------|-------|------------|------|---------------|-----------------------|--|--|--|
| Cited Reference Search (Find the articles that cite a person's View our Cited Reference Search tutorial. |                                                                                                    |           |                          |                                   |       |            |      |               |                       |  |  |  |
| Ste                                                                                                    | Step 2: Select cited references and click "Finish Search."                                                                            |           |                          |                                   |       |            |      |               |                       |  |  |  |
| Hint<br>pa                                                                                               | Hint: Look for cited reference variants (sometimes different pages of the same article are cited or<br>papers are cited incorrectly). |           |                          |                                   |       |            |      |               |                       |  |  |  |
| CITE<br>Refe                                                                                             | D REF<br>erence                                                                                                    | ERE<br>s: | ENCE INDEX<br>1-21 of 21 | <b>1.</b> A Page 1                | of1 🤇 |            |      |               |                       |  |  |  |
|                                                                                                    | +                                                                                                    | - (       | Select Page              | Select All* Clear All             | Fi    | nish Searc | h 2. |               |                       |  |  |  |
| s<br>Ref                                                                                                 | Select<br>erenc                                                                                                    | es        | Cited Author             | Cited Work [SHOW EXPANDED TITLES] | Year  | Volume     | Page | Article<br>ID | Citing<br>Articles ** |  |  |  |
|                                                                                                    |                                                                                                    |           | TOLSTOY                  | ANNA KARENINA                     | 1875  | -          |      |               | 1                     |  |  |  |
|                                                                                                    |                                                                                                    |           | TOLSTOY                  | ANNA KARENINA                     |       |            |      |               | 6                     |  |  |  |
|                                                                                                    |                                                                                                    |           | TOLSTOY L                | ANNA KARENINA                     | 2001  |            |      |               | 2                     |  |  |  |
|                                                                                                    |                                                                                                    |           | TOLSTOY L                | ANNA KARENINA                     | 2000  |            |      |               | 4                     |  |  |  |
|                                                                                                    |                                                                                                    |           | TOLSTOY L                | ANNA KARENINA                     | 2000  |            | 1    |               | 2                     |  |  |  |
|                                                                                                    |                                                                                                    |           | TOLSTOY L                | ANNA KARENINA                     | 2000  |            | 533  |               | 1                     |  |  |  |
|                                                                                                    |                                                                                                    |           | TOLSTOY L                | ANNA KARENINA                     | 1995  |            |      |               | 3                     |  |  |  |

Systém zobrazí prehľad vydaní literárneho diela (*Year*) s počtom prác, ktoré ho citujú (*Citing Articles*). Po označení vybraných záznamov (resp. všetkých - *Select All* - bod 1) a kliknutím na *Finish Search* (bod 2) sa zobrazí zoznam dokumentov citujúcich dané literárne dielo.

| Web of Science <sup>SM</sup>                                                                                                    |                                                                                                    |  |  |  |  |  |  |
|----------------------------------------------------------------------------------------------------|----------------------------------------------------------------------------------------------------|--|--|--|--|--|--|
| Results       Cited Author=(tolstoy) AND Cited Work=(anna karenina)         Refined by: Document Type=( ARTICLE )         Timespan=All Years. Databases=SCI-EXPANDED, SSCI, A&HCI, CPCI-S, CPCI-SSH, BKCI-S, BKCI-SSH.         Lemmatization=On |                                                                                                    |  |  |  |  |  |  |
| Results: 32 Page 1 of 4 Go >>> Times Cited highest to lowest                                                                                                    |                                                                                                    |  |  |  |  |  |  |
| Refine Results Search within results for Search Web of Science Categories Refine                                                                                                    | <ul> <li>(0) Save to:</li> <li>EndNote Web</li> <li>EndNote</li> <li>ResearcherID more options</li> <li>1. Title: Railway novels: Sensation fiction and</li> </ul>                                                                                                    |  |  |  |  |  |  |
| HUMANITIES MULTIDISCIPLINARY (2)     LITERARY THEORY CRITICISM (2)     PHILOSOPHY (2)     SOCIAL SCIENCES INTERDISCIPLINARY (2) more options / values                                                                                           | <ul> <li>the modernization of the senses</li> <li>Author(s): Daly N</li> <li>Source: ELH-ENGLISH LITERARY</li> <li>HISTORY Volume: 66 Issue: 2 Pages: 461-487</li> <li>DOI: 10.1353/elh.1999.0013 Published: SUM</li> <li>1999</li> <li>Times Cited: 8 (from Web of Science)</li> </ul> |  |  |  |  |  |  |
| Document Types     Refine     Subject Areas     Authors                                                                                                    | 2. Title: Dangerous Darwinism<br>Author(s): Fleming C; Goodall J<br>Source: PUBLIC UNDERSTANDING OF<br>SCIENCE Volume: 11 Issue: 3 Pages: 259-271                                                                                                    |  |  |  |  |  |  |

Zobrazené výsledky vyhľadávania obsahujú formuláciu dotazu (bod 1) a možno ich ďalej zúžiť podľa kritérií v *Refine Results* (bod 2). Kliknutím na názov článku (bod 3) sa zobrazí záznam.

### Citačná analýza

| Web of    | f Science™                                                                                              |                                                                                                    |                                               |  |  |
|-----------|----------------------------------------------------------------------------------------------------|----------------------------------------------------------------------------------------------------|-----------------------------------------------|--|--|
| Results   | Author=(devinsky f*)<br>Timespan=All Years. Database<br>CPCI-SSH, BKCI-S, BKCI-SSH.<br>Lemmatization=On | SCI-EXPANDED, SSCI, A&HCI, CPCI-S,                                                                                                    | Scientific WebPlus<br>View Web Results >>     |  |  |
| Results:  | 105                                                                                                    | Page 1 of 11 Go >> Publication                                                                                                    | Sort by:<br>blication Date newest to oldest 💌 |  |  |
| Refine Re | results<br>results for<br>Search                                                                        | Image: Constraint of the second second se | Analyze Results                               |  |  |

Množinu nájdených záznamov možno analyzovať z rôznych hľadísk. Analytický nástroj zameraný na citácie sa aktivuje kliknutím na položku *Create Citation Report* nachádzajúcu sa nad prehľadom výsledkov. Systém umožňuje urobiť citačnú analýzu maximálne na množine výsledkov 10 000 záznamov.

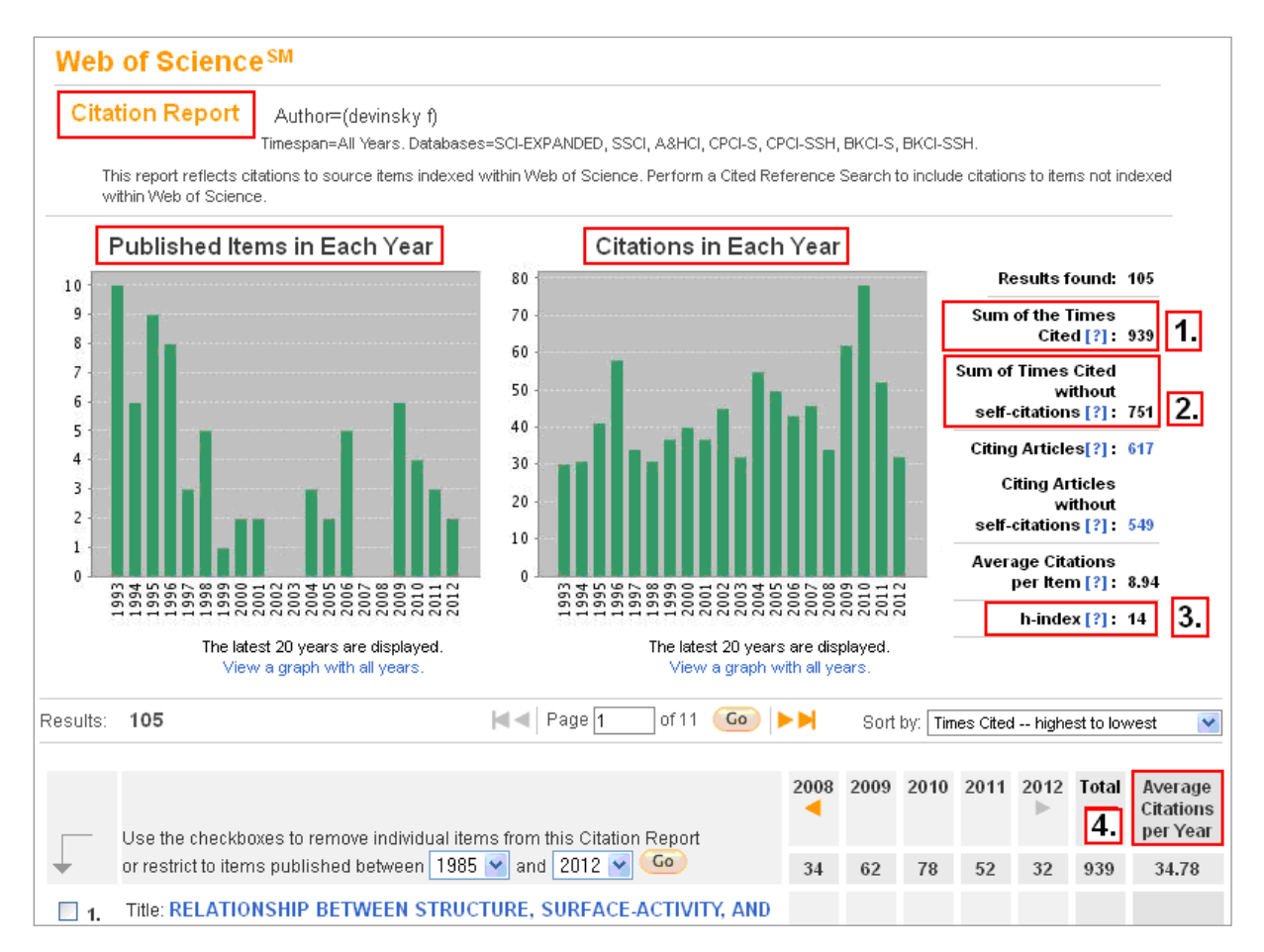

V zobrazených výsledkoch možno zistiť celkový počet citácií (*Sum of the Times Cited* - bod 1), počet citácií po vylúčení autocitácií (*Sum of the Times Cited* **without self-citations** - bod 2), hodnotu h-indexu (bod 3) a ďalšie údaje (priemerný počet citácií za rok - bod 4).

| Analýza výsledkov                                                                                                    |                                   |                                                                 |          |                                                                                                    |                                                                                 |  |  |
|----------------------------------------------------------------------------------------------------|-----------------------------------|-----------------------------------------------------------------|----------|----------------------------------------------------------------------------------------------------|---------------------------------------------------------------------------------|--|--|
| Results Analysis                                                                                                    |                                   |                                                                 |          |                                                                                                    |                                                                                 |  |  |
| 65 records. Cited Author=(Devinsky F)                                                                                            |                                   |                                                                 |          |                                                                                                    |                                                                                 |  |  |
| Rank the records by                                                                                                    | this field: <b>1.</b> Set d       | 1. Set display options:                                         |          |                                                                                                    |                                                                                 |  |  |
| Authors<br>Book Series Titles<br>Conference Titles<br>Countries/Territories<br>Analyze 2.<br>Use the checkboxes beli<br>others). | Show the top 10<br>Minimum record | Show the top 10 Results.<br>Minimum record count (threshold): 2 |          | <ul> <li>Record count</li> <li>Selected field</li> <li>ed records, or you can exclude them (and view to the the the the the the the the the the</li></ul> |                                                                                 |  |  |
| View Records<br>X Exclude Records                                                                                                | Field: Countries/Territories      | Record Count                                                    | % of 65  | Bar Chart                                                                                                    | Save Analysis Data to File<br>O Data rows displayed in table<br>O All data rows |  |  |
| 3.                                                                                                    | SLOVAKIA                          | 24                                                              | 36.923 % |                                                                                                    | 4.                                                                              |  |  |
|                                                                                                    | POLAND                            | 14                                                              | 21.538 % |                                                                                                    |                                                                                 |  |  |
|                                                                                                    | GERMANY                           | 9                                                               | 13.846 % | -                                                                                                    |                                                                                 |  |  |
|                                                                                                    | USA                               | 9                                                               | 13.846 % |                                                                                                    |                                                                                 |  |  |
|                                                                                                    | FRANCE                            | 8                                                               | 12.308 % | •                                                                                                    |                                                                                 |  |  |
|                                                                                                    | CZECH REPUBLIC                    | 6                                                               | 9.231 %  | •                                                                                                    |                                                                                 |  |  |

Výsledky vyhľadávania možno prostredníctvom *Analyze Results* analyzovať podľa (spolu)autorov, konferencie, krajiny, inštitúcie, grantu, typ dokumentu, jazyka, roku vydania, zdrojových dokumentov či oblasti vedy (bod 1 & bod 2). Vo výsledkoch analýzy sa dajú zobraziť záznamy (*View records* - bod 3) a uložiť vybrané údaje na lokálny počítač (*Save Analysis Data to File* - bod 4).

| Citačné alerty                                                                                                    |                                                             |  |  |  |  |  |
|----------------------------------------------------------------------------------------------------|-------------------------------------------------------------|--|--|--|--|--|
| Signed In Marked List (0)   My EndNote Web   My ResearcherID   My Citation Alerts   My Journal List   My Saved Searches                                                                                                    |                                                             |  |  |  |  |  |
| All Databases Select a Database Web of Science Additional Resources                                                                                                    |                                                             |  |  |  |  |  |
| Search Author Finder Cited Reference Search Advanced Search Search History                                                                                                    |                                                             |  |  |  |  |  |
| Web of Science <sup>SM</sup>                                                                                                    |                                                             |  |  |  |  |  |
| Full Text (0) 🖶 🖂 Save to: EndNote Web EndNote ResearcherID more options                                                                                                    | Times Cited: 8                                              |  |  |  |  |  |
| Pre∨alence of diabetes mellitus and metabolic syndrome in Slo∨akia                                                                                                    | This article has been cited 8 times in<br>Web of Knowledge. |  |  |  |  |  |
| Author (s): Mokan, M (Mokan, Marian) <sup>1</sup> ; Galajda, P (Galajda, Peter) <sup>1</sup> ; Pridavkova, D (Pridavkova, Dana) <sup>1</sup> ;       Szigethy, E. Ep         Tomaskova, V (Tomaskova, Viera) <sup>1</sup> ; Sutarik, L (Sutarik, Ludovit) <sup>1</sup> ; Krucinska, L (Krucinska, Ludmila) <sup>1</sup> ; Bukovska,       A (Bukovska, Andrea) <sup>1</sup> ; Rusnakova, G (Rusnakova, Gabriela) <sup>1</sup> Szigethy, E. Ep |                                                             |  |  |  |  |  |
| Source: DIABETES RESEARCH AND CLINICAL PRACTICE Volume: 81 Issue: 2 Pages: 238-242 DOI: 10.1016/j.diabres.2008.04.002 Published: AUG 2008                                                                                                    | [view all 8 citing articles ]                               |  |  |  |  |  |
| Times Cited: 7 (from Web of Science)                                                                                                    | Create Citation Alert                                       |  |  |  |  |  |

Web of Science umožňuje nastaviť systém tak, aby používateľa upozorňoval na nové citácie k vybraným prácam. **Citačný alert** (upozornenie) si **môže nastaviť** každý **zaregistrovaný a prihlásený používateľ.** Na nastavenie automatických upozornení je najprv potrebné vyhľadať záznamy prác, ktorým treba sledovať citovanosť, následne dané záznamy zobraziť v úplnom formáte a kliknúť na tlačidlo *Create Citation Alert*.

Informácia o nových citáciách bude používateľovi zaslaná automaticky prostredníctvom elektronickej pošty. Pokiaľ daný článok nebude citovaný, používateľ nedostane žiaden e-mail.

| Signed In My EndNote Web My Citation Alerts My Journal List My Saved Searches        |                                                                                             |                                                                                                    |                                   |                       |             |                                     |                                                                      |  |
|--------------------------------------------------------------------------------------|---------------------------------------------------------------------------------------------|----------------------------------------------------------------------------------------------------|-----------------------------------|-----------------------|-------------|-------------------------------------|----------------------------------------------------------------------|--|
| •                                                                                    | 1.<br>My Cited Articles List << Back                                                        |                                                                                                    |                                   |                       |             |                                     |                                                                      |  |
|                                                                                      | <b>2.</b><br>Times<br>Cited                                                                 | Click a title to view the fu<br>Click a Times Cited num<br>view the list of citing an                                             | ll record.<br>nber to<br>rticles. | 4.<br>Modify Settings | RSS<br>Feed | A<br>(Clic<br>Set<br>change t<br>St | llerting<br>:k "Modify<br>ttings" to<br>he alert e-mail<br>ettings.) |  |
|                                                                                      | 8                                                                                           | Mokan, M. Prevalence of diabetes mellitus and<br>metabolic syndrome in Slovakia                                                   |                                   |                       |             | Status:<br>Expires:                 | On<br>26 Apr 2013<br>Renew                                           |  |
|                                                                                      | 1                                                                                           | Jancinova, V. Formation of reactive oxygen and nitrogen<br>species in the presence of pinosylvin - an analogue of<br>resveratrol  |                                   |                       |             | Status:<br>Expires:                 | On<br>26 Apr 2013<br>Renew                                           |  |
|                                                                                      | 7                                                                                           | Andriamainty, F. Effect of N,N-dimethylalkylamine<br>N-oxides on the activity of purified sarcoplasmic<br>reticulum (Ca-Mg)ATPase |                                   |                       |             | Status:<br>Expires:                 | On<br>26 Apr 2013<br>Renew                                           |  |
|                                                                                      | My Cited Articles List Modify Settings           Submit Changes         Cancel           5. |                                                                                                    |                                   |                       |             |                                     |                                                                      |  |
|                                                                                      | Send<br>Me<br>Citation<br>Alert                                                             |                                                                                                    |                                   | rt Settings           | 3           | Remove<br>from list<br>Select All   |                                                                      |  |
| Mokan, M. Prevalence of diabetes mellitus and metabolic syndrome in E-mail Plain Tex |                                                                                             |                                                                                                    |                                   | @red<br>Fext          | c.uniba.s   |                                     |                                                                      |  |

Prehľad nastavených upozornení možno zobraziť kliknutím na *My Citation Alerts* (bod 1) v hornej časti obrazovky, počet citácií sa zobrazuje v časti *Times Cited* (bod 2). Štandardne trvá platnosť sledovania citácií a automatické zasielanie informácií o nich jeden rok, táto doba sa dá kedykoľvek predĺžiť (*Renew* - bod 3). V prípade potreby je možné upraviť určité nastavenia (bod 4), napr. e-mail adresu, na ktorú sa majú upozornenia posielať, resp. je možné určité záznamy vyradiť z upozornení o citáciách (bod 5). Zmenu je potrebné potvrdiť kliknutím na *Submit Changes*.

### Databázu Web of Science sprístupňujú:

- 1. Centrum vedecko-technických informácií SR (CVTI SR) www.cvtisr.sk
- 2. Ekonomická univerzita v Bratislave <u>www.euba.sk</u>
- 3. Katolícka univerzita v Ružomberku <u>www.ku.sk</u>
- 4. Prešovská univerzita v Prešove www.unipo.sk
- 5. Slovenská poľnohospodárska univerzita v Nitre www.uniag.sk
- 6. Slovenská technická univerzita v Bratislave <u>www.stuba.sk</u>
- 7. Technická univerzita v Košiciach www.tuke.sk
- 8. Technická univerzita vo Zvolene www.tuzvo.sk
- 9. Trenčianska univerzita Alexandra Dubčeka v Trenčíne www.tnuni.sk
- 10. Trnavská univerzita v Trnave <u>www.truni.sk</u>
- 11. Univerzita Komenského v Bratislave www.uniba.sk
- 12. Univerzita Konštantína Filozofa v Nitre www.ukf.sk
- 13. Univerzita Mateja Bela v Banskej Bystrici <u>www.umb.sk</u>
- 14. Univerzita Pavla Jozefa Šafárika v Košiciach www.upjs.sk
- 15. Univerzita sv. Cyrila a Metoda v Trnave www.ucm.sk
- 16. Univerzita veterinárskeho lekárstva a farmácie v Košiciach www.uvm.sk
- 17. Ústredná knižnica SAV v Bratislave <u>www.uk.sav.sk</u>
- 18. Žilinská univerzita v Žiline <u>www.uniza.sk</u>

Garant obsahu/gestor PhDr. Daniela Gondová Univerzita Komenského v Bratislave daniela.gondova@rec.uniba.sk **Zostavovateľ** Mgr. Roman Herda CVTI SR roman.herda@cvtisr.sk

Táto publikácia bola pripravená ako súčasť národného projektu

#### Národný informačný systém podpory výskumu a vývoja na Slovensku – prístup k elektronickým informačným zdrojom (NISPEZ)

Aktivita 1.1: Zabezpečenie nákupu a prístupu k elektronickým informačným zdrojom a optimalizácia ich portfólia pre potreby výskumu a vývoja

Kódy ITMS projektov: 26220220001, 26240220001

Podporujeme výskumné aktivity na Slovensku / Projekt je spolufinancovaný zo zdrojov EÚ

© 2012 CVTI SR Bratislava